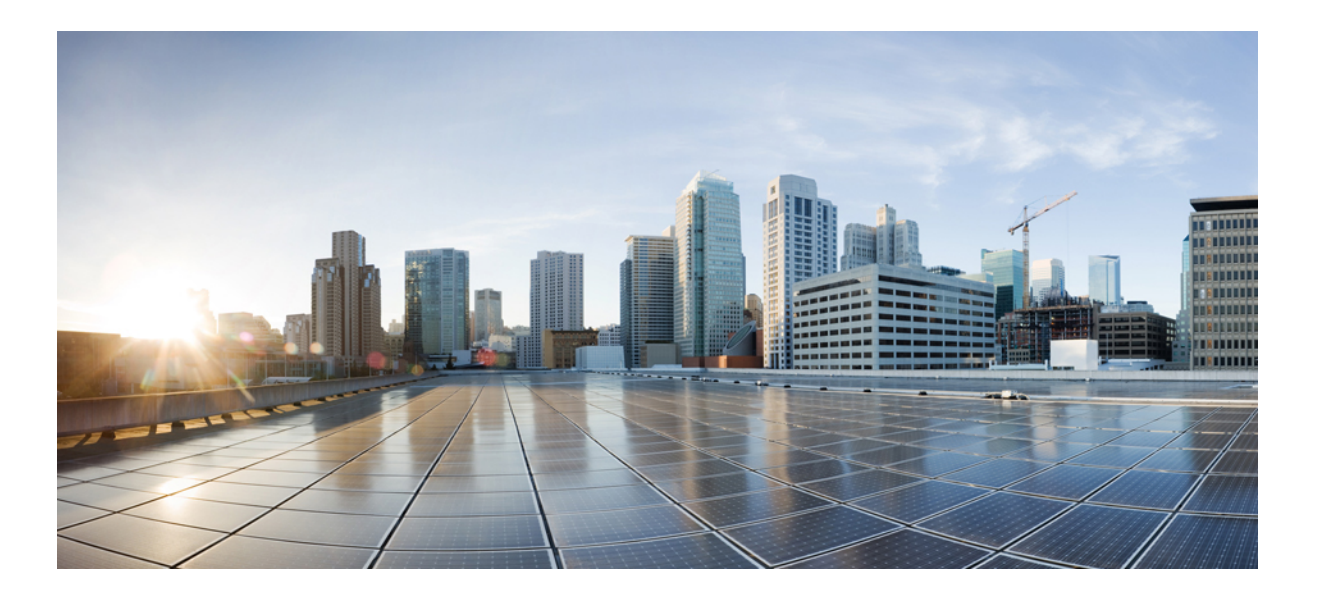

### Cisco Nexus 9000 Series NX-OS Virtual Machine Tracker Configuration Guide, Release 6.x

First Published: 2014-07-23 Last Modified: 2015-05-06

#### **Americas Headquarters**

Cisco Systems, Inc. 170 West Tasman Drive San Jose, CA 95134-1706 USA http://www.cisco.com Tel: 408 526-4000 800 553-NETS (6387) Fax: 408 527-0883 THE SPECIFICATIONS AND INFORMATION REGARDING THE PRODUCTS IN THIS MANUAL ARE SUBJECT TO CHANGE WITHOUT NOTICE. ALL STATEMENTS, INFORMATION, AND RECOMMENDATIONS IN THIS MANUAL ARE BELIEVED TO BE ACCURATE BUT ARE PRESENTED WITHOUT WARRANTY OF ANY KIND, EXPRESS OR IMPLIED. USERS MUST TAKE FULL RESPONSIBILITY FOR THEIR APPLICATION OF ANY PRODUCTS.

THE SOFTWARE LICENSE AND LIMITED WARRANTY FOR THE ACCOMPANYING PRODUCT ARE SET FORTH IN THE INFORMATION PACKET THAT SHIPPED WITH THE PRODUCT AND ARE INCORPORATED HEREIN BY THIS REFERENCE. IF YOU ARE UNABLE TO LOCATE THE SOFTWARE LICENSE OR LIMITED WARRANTY, CONTACT YOUR CISCO REPRESENTATIVE FOR A COPY.

The Cisco implementation of TCP header compression is an adaptation of a program developed by the University of California, Berkeley (UCB) as part of UCB's public domain version of the UNIX operating system. All rights reserved. Copyright © 1981, Regents of the University of California.

NOTWITHSTANDING ANY OTHER WARRANTY HEREIN, ALL DOCUMENT FILES AND SOFTWARE OF THESE SUPPLIERS ARE PROVIDED "AS IS" WITH ALL FAULTS. CISCO AND THE ABOVE-NAMED SUPPLIERS DISCLAIM ALL WARRANTIES, EXPRESSED OR IMPLIED, INCLUDING, WITHOUT LIMITATION, THOSE OF MERCHANTABILITY, FITNESS FOR A PARTICULAR PURPOSE AND NONINFRINGEMENT OR ARISING FROM A COURSE OF DEALING, USAGE, OR TRADE PRACTICE.

IN NO EVENT SHALL CISCO OR ITS SUPPLIERS BE LIABLE FOR ANY INDIRECT, SPECIAL, CONSEQUENTIAL, OR INCIDENTAL DAMAGES, INCLUDING, WITHOUT LIMITATION, LOST PROFITS OR LOSS OR DAMAGE TO DATA ARISING OUT OF THE USE OR INABILITY TO USE THIS MANUAL, EVEN IF CISCO OR ITS SUPPLIERS HAVE BEEN ADVISED OF THE POSSIBILITY OF SUCH DAMAGES.

Any Internet Protocol (IP) addresses and phone numbers used in this document are not intended to be actual addresses and phone numbers. Any examples, command display output, network topology diagrams, and other figures included in the document are shown for illustrative purposes only. Any use of actual IP addresses or phone numbers in illustrative content is unintentional and coincidental.

This product includes cryptographic software written by Eric Young (eay@cryptsoft.com).

This product includes software developed by the OpenSSL Project for use in the OpenSSL Toolkit. (http://www.openssl.org/)

This product includes software written by Tim Hudson (tjh@cryptsoft.com).

Cisco and the Cisco logo are trademarks or registered trademarks of Cisco and/or its affiliates in the U.S. and other countries. To view a list of Cisco trademarks, go to this URL: http:// www.cisco.com/go/trademarks. Third-party trademarks mentioned are the property of their respective owners. The use of the word partner does not imply a partnership relationship between Cisco and any other company. (1110R)

© 2014 Cisco Systems, Inc. All rights reserved.

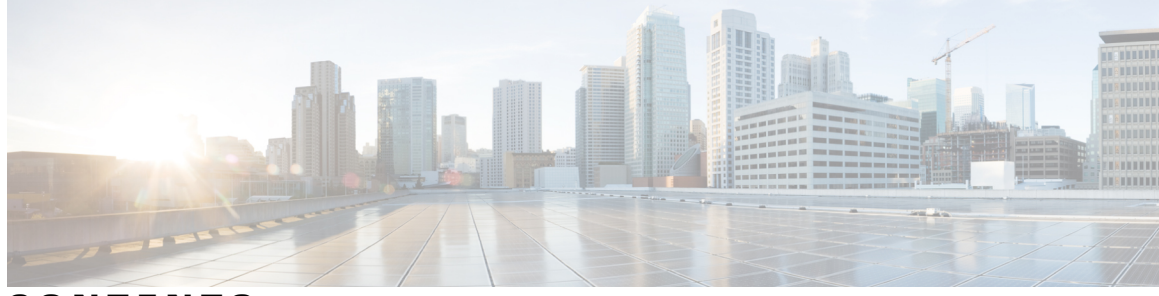

#### CONTENTS

| Preface   | Preface v                                                         |  |  |  |
|-----------|-------------------------------------------------------------------|--|--|--|
|           | Audience v                                                        |  |  |  |
|           | Document Conventions v                                            |  |  |  |
|           | Related Documentation for Cisco Nexus 9000 Series Switches vi     |  |  |  |
|           | Documentation Feedback vi                                         |  |  |  |
|           | Obtaining Documentation and Submitting a Service Request vii      |  |  |  |
| CHAPTER 1 | New and Changed Information 1                                     |  |  |  |
|           | New and Changed Information 1                                     |  |  |  |
| CHAPTER 2 | Overview 3                                                        |  |  |  |
|           | Information About Virtual Machine Tracker 3                       |  |  |  |
|           | Virtual Machine Tracker and VMware vCenter <b>3</b>               |  |  |  |
| CHAPTER 3 | —<br>Configuring Virtual Machine Tracker 5                        |  |  |  |
|           | Information About Virtual Machine Tracker 5                       |  |  |  |
|           | Guidelines and Limitations for VM Tracker 5                       |  |  |  |
|           | Enabling Virtual Machine Tracker 6                                |  |  |  |
|           | Creating a New Connection to vCenter 6                            |  |  |  |
|           | Synchronizing Information with VMware vCenter 7                   |  |  |  |
|           | Compatibility Checking on a VPC Topology 8                        |  |  |  |
|           | Verifying the Virtual Machine Tracker Configuration 9             |  |  |  |
|           | Enabling Virtual Machine Tracker on Specific Interfaces <b>10</b> |  |  |  |
|           | Configuring Dynamic VLAN Creation 10                              |  |  |  |
|           | Enabling Dynamic VLAN Creation 10                                 |  |  |  |
|           | Configuring an Allowed VLAN List 11                               |  |  |  |
|           | Example of VM Tracker Information 11                              |  |  |  |

Γ

Example Configuration for Virtual Machine Tracker 18

I

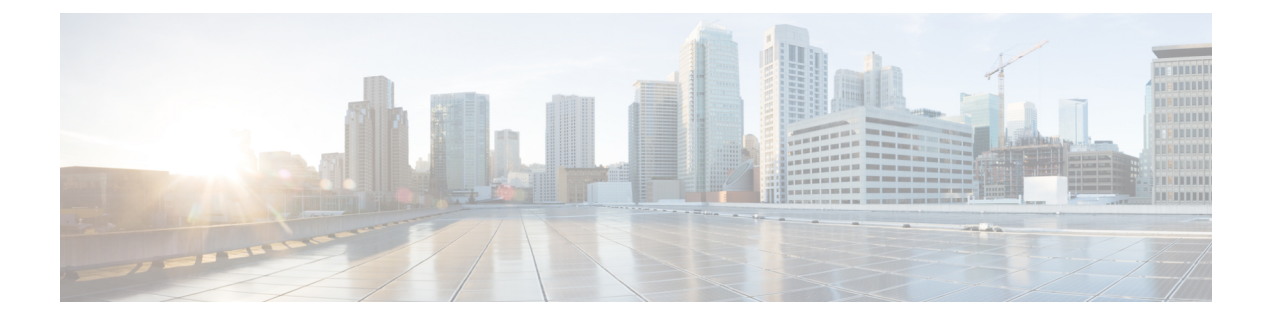

# **Preface**

This preface includes the following sections:

- Audience, page v
- Document Conventions, page v
- Related Documentation for Cisco Nexus 9000 Series Switches, page vi
- Documentation Feedback, page vi
- Obtaining Documentation and Submitting a Service Request, page vii

# **Audience**

I

This publication is for network administrators who install, configure, and maintain Cisco Nexus switches.

# **Document Conventions**

Command descriptions use the following conventions:

| Convention     | Description                                                                                              |
|----------------|----------------------------------------------------------------------------------------------------|
| bold           | Bold text indicates the commands and keywords that you enter literally as shown.                         |
| Italic         | Italic text indicates arguments for which the user supplies the values.                                  |
| [x]            | Square brackets enclose an optional element (keyword or argument).                                       |
| [x   y]        | Square brackets enclosing keywords or arguments separated by a vertical bar indicate an optional choice. |
| $\{x \mid y\}$ | Braces enclosing keywords or arguments separated by a vertical bar indicate a required choice.           |

| Convention  | Description                                                                                                    |
|-------------|----------------------------------------------------------------------------------------------------|
| [x {y   z}] | Nested set of square brackets or braces indicate optional or required choices within optional or required elements. Braces and a vertical bar within square brackets indicate a required choice within an optional element. |
| variable    | Indicates a variable for which you supply values, in context where italics cannot be used.                                                                                                    |
| string      | A nonquoted set of characters. Do not use quotation marks around the string or the string will include the quotation marks.                                                                                                 |

Examples use the following conventions:

| Convention           | Description                                                                                               |
|----------------------|----------------------------------------------------------------------------------------------------|
| screen font          | Terminal sessions and information the switch displays are in screen font.                                 |
| boldface screen font | Information you must enter is in boldface screen font.                                                    |
| italic screen font   | Arguments for which you supply values are in italic screen font.                                          |
| <>                   | Nonprinting characters, such as passwords, are in angle brackets.                                         |
| []                   | Default responses to system prompts are in square brackets.                                               |
| !,#                  | An exclamation point (!) or a pound sign (#) at the beginning of a line of code indicates a comment line. |

## **Related Documentation for Cisco Nexus 9000 Series Switches**

The entire Cisco Nexus 9000 Series switch documentation set is available at the following URL:

http://www.cisco.com/en/US/products/ps13386/tsd\_products\_support\_series\_home.html

# **Documentation Feedback**

To provide technical feedback on this document, or to report an error or omission, please send your comments to nexus9k-docfeedback@cisco.com. We appreciate your feedback.

## **Obtaining Documentation and Submitting a Service Request**

For information on obtaining documentation, using the Cisco Bug Search Tool (BST), submitting a service request, and gathering additional information, see *What's New in Cisco Product Documentation* at: http://www.cisco.com/c/en/us/td/docs/general/whatsnew/whatsnew.html.

Subscribe to *What's New in Cisco Product Documentation*, which lists all new and revised Cisco technical documentation as an RSS feed and delivers content directly to your desktop using a reader application. The RSS feeds are a free service.

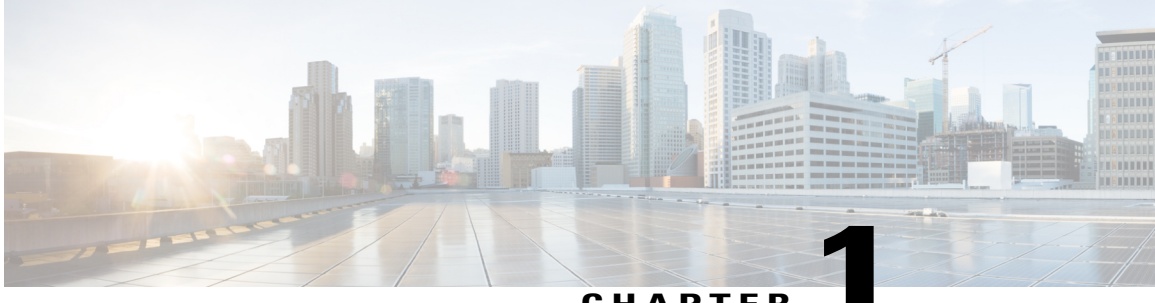

CHAPTER

# **New and Changed Information**

• New and Changed Information, page 1

# **New and Changed Information**

I

The following table provides an overview of the significant changes made to this configuration guide. The table does not provide an exhaustive list of all changes made to this guide or all new features in a particular release.

| Feature                    | Description                              | Added or Changed in<br>Release | Where Documented |
|----------------------------|------------------------------------------|--------------------------------|------------------|
| Virtual Machine<br>Tracker | Initial Virtual Machine Tracker support. | 6.1(2)I3(1)                    | This document.   |

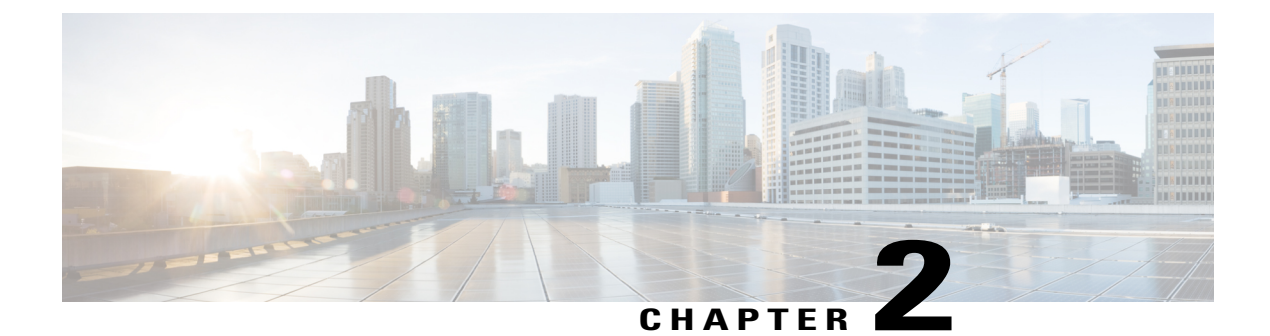

## **Overview**

This chapter contains the following sections:

- Information About Virtual Machine Tracker, page 3
- Virtual Machine Tracker and VMware vCenter, page 3

## **Information About Virtual Machine Tracker**

Virtual Machine Tracker (VM Tracker) works together with VMware vCenter and enables you to do the following:

- · Identify the Cisco Nexus 9000 Series port that is used for each VM
- Identify the VLAN requirements of each VM
- Track the movement of VMs from one host (ESXi) to another
- Track VM configuration changes such as additions, deletions, or modifications of VLANs, and configure VLANs on Cisco Nexus 9000 Series ports accordingly
- Track the additions or deletions of VMs and hosts, and configure VLANs on Cisco Nexus 9000 Series ports accordingly
- Track the state of VMs and dynamically provisions VLANs on the Cisco Nexus 9000 server facing physical ports.

### Virtual Machine Tracker and VMware vCenter

VM Tracker synchronizes with VMware vCenter to retrieve the following information:

- The host on which the VMs exist.
- The Cisco Nexus 9000 Series ports through which the VM traffic flows.
- The virtual network interface card (vNIC) that connects the VM to a virtual switch.
- The power state of the VM.

- The VLAN information of port groups or distributed virtual switch (DVS) port groups.
- The port groups or DVS port groups that are required for the VM.

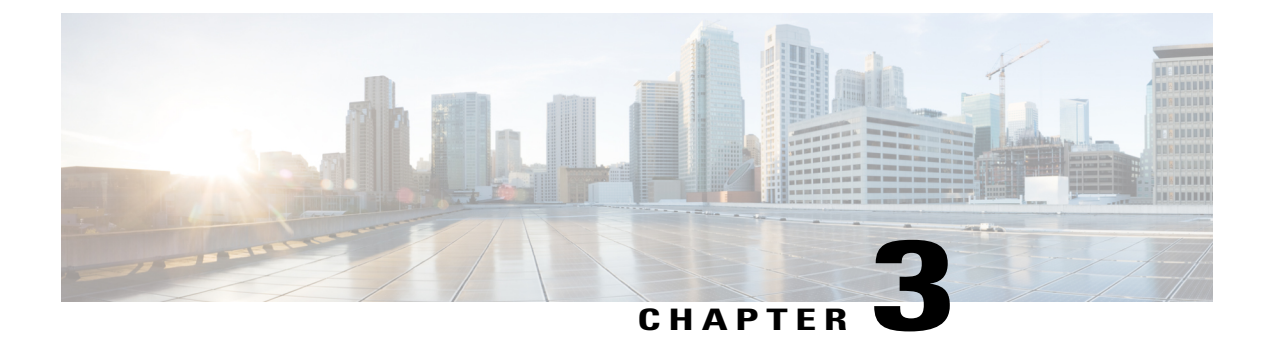

# **Configuring Virtual Machine Tracker**

This chapter contains the following sections:

- Information About Virtual Machine Tracker, page 5
- Enabling Virtual Machine Tracker, page 6
- Creating a New Connection to vCenter, page 6
- Synchronizing Information with VMware vCenter, page 7
- Compatibility Checking on a VPC Topology, page 8
- Verifying the Virtual Machine Tracker Configuration, page 9
- Enabling Virtual Machine Tracker on Specific Interfaces, page 10
- Configuring Dynamic VLAN Creation, page 10
- Example of VM Tracker Information, page 11
- Example Configuration for Virtual Machine Tracker, page 18

# **Information About Virtual Machine Tracker**

### **Guidelines and Limitations for VM Tracker**

VM Tracker has the following guidelines and limitations:

- show commands with the internal keyword are not supported.
- VM Tracker supports up to four vCenter connections.
- VM Tracker supports high availability and the fault tolerance features of vCenter.
- VM Tracker is only supported on ESXi 5.0, 5.1, and 5.5 versions of VMware vCenter.
- You must connect a host directly to the port of a Cisco Nexus 9000 Series switch. Host connectivity through fabric interconnect, another switch, or chassis is not supported.

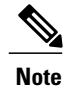

Connecting a host through a fabric extender (FEX) is supported by a Cisco Nexus 9000 Series switch.

# **Enabling Virtual Machine Tracker**

By default, the VM Tracker feature is enabled on all interfaces.

#### Procedure

|        | Command or Action                                       | Purpose                                                                                                    |
|--------|---------------------------------------------------------|----------------------------------------------------------------------------------------------------|
| Step 1 | switch# configure terminal                              | Enters global configuration mode.                                                                                                    |
| Step 2 | switch(config)# <b>[no] feature</b><br><b>vmtracker</b> | Enables the VM Tracker feature on all interfaces.<br>The <b>no</b> form of the command disables the VM Tracker<br>feature on all interfaces. |

This example shows how to enable VM Tracker:

switch# configure terminal
switch(config)# feature vmtracker
switch(config)#

# **Creating a New Connection to vCenter**

#### Procedure

|        | Command or Action                                                                                        | Purpose                                                                            |
|--------|----------------------------------------------------------------------------------------------------|------------------------------------------------------------------------------------|
| Step 1 | switch# configure terminal                                                                               | Enters global configuration mode.                                                  |
| Step 2 | <pre>switch(config)# [no] vmtracker connection connection-name</pre>                                     | Enters VM Tracker connection configuration mode for the connection name specified. |
|        |                                                                                                    | The <b>no</b> form of the command disables the connection.                         |
| Step 3 | <pre>switch(config-vmt-conn)# [no] remote {ip<br/>address ip_address   port port_number  <br/>vrf}</pre> | Configures remote IP parameters.                                                   |
| Step 4 | switch(config-vmt-conn)# username<br>username password password                                          | Verifies the username and password to connect to vCenter.                          |
| Step 5 | <pre>switch(config-vmt-conn)# [no] connect</pre>                                                         | Connects to vCenter.                                                               |

| Command or Action | Purpose                                                                   |
|-------------------|---------------------------------------------------------------------------|
|                   | The <b>no</b> form of the command disconnects VM<br>Tracker from vCenter. |

This example shows how to create a new connection to VMware vCenter:

```
switch# configure terminal
switch(config)# vmtracker connection conn1
switch(config-vmt-conn)# remote ip address 20.1.1.1 port 80 vrf management
switch(config-vmt-conn)# username user1 password abc1234
switch(config-vmt-conn)# connect
```

# Synchronizing Information with VMware vCenter

By default, VM Tracker tracks all asynchronous events from VMware vCenter and updates the switchport configuration immediately. Optionally, you can also configure a synchronizing mechanism that synchronizes all host, VM, and port group information automatically with VMware vCenter at a specified interval.

| Command                                      | Purpose                                                                                                    |
|----------------------------------------------|----------------------------------------------------------------------------------------------------|
| [no] set interval find-new-host val          | Sets the interval, in seconds, for finding hosts that are<br>newly connected to vCenter. The <b>no</b> form of the<br>command disables the previously configured interval.<br>The default duration is 3600 seconds.                              |
| [no] set interval sync-full-info val         | Sets the interval, in seconds, for synchronizing all<br>host, VM, and port group related information with<br>vCenter. The <b>no</b> form of the command disables the<br>previously configured interval.<br>The default duration is 3600 seconds. |
| vmtracker connection connection-name refresh | Synchronizes all host, VM, and port group related information with vCenter immediately for the specified connection.                                                                                                    |

This example shows how to set an interval for finding hosts that are newly connected to vCenter:

switch(config-vmt-conn) # set interval find-new-host 300

This example shows how to set an interval for synchronizing all host, VM, and port group information with vCenter:

switch(config-vmt-conn)# set interval sync-full-info 120

This example shows how to immediately synchronize all host, VM, and port group information with vCenter:

switch(config-vmt-conn) # vmtracker connection conn1 refresh

## **Compatibility Checking on a VPC Topology**

On a VPC topology, VM Tracker performs a Type 2 compatibility checking. The checking ensures that for a particular connection name, the following fields match across the VPC peers:

- The vCenter IP address that VM Tracker should connect to.
- The vCenter port number that VM Tracker should connect on.
- The allowed VLAN range for that particular connection.
- The username/password combination that VM Tracker should use to connect to the vCenter Server.

To determine if the VPC checking was successful, use the show vpc consistency-parameters global command.

To ensure that the VM Tracker compatibility checking was successful, use the **show system internal vmtracker info vpc-sync-config** command. This command provides information about consistency parameter checking.

The following is an example of VPC checking:

switch# show vpc consistency-parameters global

```
Legend:
```

Type 1 : vPC will be suspended in case of mismatch

| Name                       | Туре | Local Value            | Peer Value             |
|----------------------------|------|------------------------|------------------------|
| Vlan to Vn-segment Map     | 1    | No Relevant Maps       | No Relevant Maps       |
| STP Mode                   | 1    | Rapid-PVST             | Rapid-PVST             |
| STP Disabled               | 1    | None                   | None                   |
| STP MST Region Name        | 1    |                        |                        |
| STP MST Region Revision    | 1    | 0                      | 0                      |
| STP MST Region Instance to | 1    |                        |                        |
| VLAN Mapping               |      |                        |                        |
| STP Loopquard              | 1    | Disabled               | Disabled               |
| STP Bridge Assurance       | 1    | Enabled                | Enabled                |
| STP Port Type, Edge        | 1    | Normal, Disabled,      | Normal, Disabled,      |
| BPDUFilter, Edge BPDUGuard |      | Disabled               | Disabled               |
| STP MST Simulate PVST      | 1    | Enabled                | Enabled                |
| Interface-vlan admin up    | 2    | 1-8                    | 1-8                    |
| Interface-vlan routing     | 2    | 1-8                    | 1-8                    |
| capability                 |      |                        |                        |
| vmtracker connection       | 2    | conn1, 10.193.174.215, | conn1, 10.193.174.215, |
| params                     |      | 80, 1-4094             | 80, 1-4094             |
| Allowed VLANs              | -    | 1-100                  | 1-100                  |
| Local suspended VLANs      | -    | -                      | -                      |
| switch#                    |      |                        |                        |

#### The following is an example of VM Tracker compatibility:

| switch# sho      | w system internal | vmtracker info | vpc-sync-config    |  |
|------------------|-------------------|----------------|--------------------|--|
| Conn Name        | Conn IP           | Conn Port      | Allowed Vlan-Range |  |
| conn1<br>switch# | 10.193.174.2      | 15 80          | 1-4094             |  |

# **Verifying the Virtual Machine Tracker Configuration**

Use the following commands to display and verify VM Tracker configuration information:

| Command                                                                                                    | Purpose                                                                                                    |
|----------------------------------------------------------------------------------------------------|----------------------------------------------------------------------------------------------------|
| show running-config vmtracker [all]                                                                                                    | Displays the VM Tracker configuration.                                                                                                    |
| <pre>show vmtracker [connection conn_name] {{info [interface intf_id]{summary   detail   host   vm   port-group}}   event-history}</pre>                                                                                                    | Displays the VM Tracker configuration based on the<br>following:<br>• Connection<br>• Interface<br>• Event history                                                                                                    |
|                                                                                                    |                                                                                                    |
| show vmtracker [connection conn_name] status                                                                                                    | Displays the IP address and connection status of the vCenter connection specified.                                                                                                    |
| show logging level vmtracker                                                                                                    | Displays the logging level of the syslog messages for VM Tracker.                                                                                                    |
| show system internal vmtracker info all show<br>system internal vmtracker {info [all   counters  <br>dvs-info   event-history   host-cdp  <br>host-dvs-portgroup   host-dvs-switch   host-lldp  <br>host-portgroup   host-unconnected   host-vm  <br>host-vswitch   switch   switch-device-id   time-info<br>  vpc-sync-config] | <ul> <li>Displays the configuration information of VM Tracker based on the following:</li> <li>All configuration information.</li> <li>Counter information.</li> <li>DVS information.</li> <li>DVS information.</li> <li>Event history information.</li> <li>Host CDP information.</li> <li>Host DVS portgroup information.</li> <li>Host DVS Switch information.</li> <li>Host LLDP information.</li> <li>Host portgroup information.</li> <li>Host which are not connected.</li> <li>Host vSwitch information.</li> <li>Host vSwitch information.</li> <li>Switch information.</li> <li>Switch information.</li> <li>Switch information.</li> <li>Switch information.</li> <li>Switch information.</li> <li>Switch information.</li> <li>Switch device IDs.</li> <li>Information related to the duration of various events.</li> <li>vPC related connection information.</li> </ul> |

# **Enabling Virtual Machine Tracker on Specific Interfaces**

When VM Tracker is enabled by using the **[no] feature vmtracker** command, it is enabled on all interfaces by default. You can optionally disable and enable it on specific interfaces by using the **[no] vmtracker enable** command.

#### Procedure

|        | Command or Action                                   | Purpose                                                                                       |
|--------|-----------------------------------------------------|-----------------------------------------------------------------------------------------------|
| Step 1 | switch# configure terminal                          | Enters global configuration mode.                                                             |
| Step 2 | <pre>switch(config)# interface type slot/port</pre> | Enters the interface configuration mode for the specified interface.                          |
| Step 3 | switch(config-if)# [no] vmtracker<br>enable         | Enables the VM Tracker feature on the specified interface.                                    |
|        |                                                     | The <b>no</b> form of the command disables the VM Tracker feature on the specified interface. |

This example shows how to enable VM Tracker on a specified interface:

```
switch# configure terminal
switch(config)# interface ethernet 1/3/1
switch(config-if)# vmtracker enable
```

# **Configuring Dynamic VLAN Creation**

### **Enabling Dynamic VLAN Creation**

Dynamic creation and deletion of VLANs globally is enabled by default. When dynamic VLAN creation is enabled, if a VM is moved from one host to another and the VLAN required for this VM does not exist on the switch, the required VLAN is automatically created on the switch. You can also disable this capability. However, if you disable dynamic VLAN creation, you must manually create all the required VLANs.

#### **Before You Begin**

Ensure that the VM Tracker feature is enabled.

#### Procedure

|        | Command or Action          | Purpose                           |
|--------|----------------------------|-----------------------------------|
| Step 1 | switch# configure terminal | Enters global configuration mode. |

|        | Command or Action                                               | Purpose                                                                                                    |
|--------|-----------------------------------------------------------------|----------------------------------------------------------------------------------------------------|
| Step 2 | <pre>switch(config)# vmtracker connection connection-name</pre> | Enters VM Tracker connection configuration mode for the connection name specified.                                               |
| Step 3 | switch(config-vmt-conn)# [no] autovlan<br>enable                | Enables dynamic VLAN creation and deletion.<br>The <b>no</b> form of the command disables dynamic<br>VLAN creation and deletion. |

This example shows how to enable dynamic VLAN creation:

```
switch# configure terminal
switch(config)# vmtracker connection conn1
switch(config-vmt-conn)# autovlan enable
```

### **Configuring an Allowed VLAN List**

By default, all VLANs can be configured dynamically on interfaces. You can also define a restricted list of such VLANs.

#### **Before You Begin**

Ensure that the VM Tracker feature is enabled.

#### **Procedure**

|        | Command or Action                                                                                                    | Purpose                                                                            |
|--------|----------------------------------------------------------------------------------------------------|------------------------------------------------------------------------------------|
| Step 1 | switch# configure terminal                                                                                                   | Enters global configuration mode.                                                  |
| Step 2 | <pre>switch(config)# vmtracker connection connection-name</pre>                                                              | Enters VM Tracker connection configuration mode for the connection name specified. |
| Step 3 | switch(config-vmt-conn)# allowed-vlans<br>{allow-vlans   add add-vlans   except<br>except-vlans   remove remove-vlans   all} | Configures a list of VLANs that can be dynamically configured on interfaces.       |

This example shows how to configure a list of allowed VLANs:

```
switch# configure terminal
switch(config)# vmtracker connection test
switch(config-vmt-conn)# allowed-vlans 100-101
```

## **Example of VM Tracker Information**

This example uses the **show system internal vmtracker info detail** command to display VM Tracker information.

switch# show system internal vmtracker info all

| VM-Interface Mag                                                                                                    | pping (Device:50                                                                                                    | 87:89:                                                                                                    | al:f0:de)                                                                                                    |                                                                                                    |                                                                                                    |                                                  |
|----------------------------------------------------------------------------------------------------|----------------------------------------------------------------------------------------------------|----------------------------------------------------------------------------------------------------|----------------------------------------------------------------------------------------------------|----------------------------------------------------------------------------------------------------|----------------------------------------------------------------------------------------------------|--------------------------------------------------|
| Interface                                                                                                    | Host                                                                                                    | VMNIC                                                                                                    | VM                                                                                                    | State                                                                                                    | PortGroup                                                                                                    | VLAN-Range                                       |
| port-channel2<br>port-channel2<br>VM-Interface Mag                                                                                                    | 10.193.174.213<br>10.193.174.213<br>pping (Device:50)                                                                                                    | vmnic7<br>vmnic7<br>:87:89:                                                                                                    | Site-1-Hos<br>Site-1-Hos<br>al:f0:df)                                                                                                    | on<br>on                                                                                                    | dvPortGrou<br>dvPortGrou                                                                                                    | 1-100<br>1-100                                   |
| Interface                                                                                                    | Host                                                                                                    | VMNIC                                                                                                    | VM                                                                                                    | State                                                                                                    | PortGroup                                                                                                    | VLAN-Range                                       |
| port-channel3<br>port-channel3<br>VM-Interface Map                                                                                                    | 10.193.174.214<br>10.193.174.214<br>pping (Device:50)                                                                                                    | vmnic7<br>vmnic7<br>:87:89:                                                                                                    | Site-1-Hos<br>Site-1-Hos<br>al:f0:e1)                                                                                                    | on<br>on                                                                                                    | dvPortGrou<br>dvPortGrou                                                                                                    | 1-100<br>1-100                                   |
| Interface                                                                                                    | Host                                                                                                    | VMNIC                                                                                                    | VM                                                                                                    | State                                                                                                    | PortGroup                                                                                                    | VLAN-Range                                       |
|                                                                                                    |                                                                                                    |                                                                                                    |                                                                                                    |                                                                                                    |                                                                                                    |                                                  |
| Host VM Info (C                                                                                                    | onn:conn1 IP:10.1                                                                                                    | L93.174                                                                                                    | .215)                                                                                                    |                                                                                                    |                                                                                                    |                                                  |
| Host                                                                                                    | VM                                                                                                    |                                                                                                    | State                                                                                                    | Port                                                                                                    | tGroup                                                                                                    |                                                  |
| 10.193.174.213<br>10.193.174.213<br>10.193.174.213<br>10.193.174.213<br>10.193.174.213<br>10.193.174.213<br>10.193.174.213<br>10.193.174.213<br>10.193.174.213<br>10.193.174.213<br>10.193.174.213<br>10.193.174.213<br>10.193.174.213<br>10.193.174.214<br>10.193.174.214 | Site-1-Host-1-VN<br>Site-1-Host-1-VN<br>Site-1-Host-1-VN<br>Site-1-Host-1-VN<br>Site-1-Host-1-VN<br>Site-1-Host-1-VN<br>Site-1-Host-1-VN<br>Site-1-Host-1-VN<br>Site-1-Host-1-VN<br>Site-1-Host-2-VN<br>Site-1-Host-2-VN | 4-1-Ubu:<br>4-1-Ubu:<br>4-2-Ubu:<br>4-3-Ubu:<br>4-3-Ubu:<br>4-5-Ubu:<br>4-5-Ubu:<br>4-6-Ubu:<br>4-9-Ubu:<br>4-9-Ubu:<br>4-9-Ubu:<br>4-2-Ubu:<br>4-2-Ubu:<br>4-5-Ubu:<br>4-5-Ubu: | ntu on<br>ntu on<br>ntu on | VM 1<br>dvPd<br>VM 1<br>dvPd<br>VM 1<br>dvPd<br>VM 1<br>VM 1<br>VM 1<br>VM 1<br>dvPd<br>dvPd<br>dvPd<br>VM 1<br>dvPd<br>VM 1<br>dvPd<br>VM 1<br>dvPd<br>VM 1<br>dvPd<br>VM 1<br>dvPd<br>VM 1<br>VM 1<br>VM 1<br>VM 1<br>VM 1<br>VM 1<br>VM 1<br>VM 1 | Network<br>ortGroup<br>Network<br>DrtGroup<br>Network<br>Network<br>Network<br>Network<br>Network<br>Network<br>Network<br>Network<br>DrtGroup<br>Network<br>Network<br>Network<br>Network<br>Network<br>Network<br>Network<br>Network<br>Network<br>Network |                                                  |
| Host CDP INIO (                                                                                                    | Switch                                                                                                    | .193.17                                                                                                    | 4.213)<br><br>Port                                                                                                    |                                                                                                    | VMNTC                                                                                                    | Status                                           |
|                                                                                                    |                                                                                                    |                                                                                                    | -                                                                                                    |                                                                                                    |                                                                                                    |                                                  |
| Host LLDP Info                                                                                                    | (Conn:conn1 IP:10                                                                                                    | ).193.1                                                                                                    | 74.215)                                                                                                    |                                                                                                    |                                                                                                    |                                                  |
| Host                                                                                                    | Switch                                                                                                    |                                                                                                    | Port                                                                                                    |                                                                                                    | VMNIC                                                                                                    | Status                                           |
| 10.193.174.213<br>10.193.174.213<br>10.193.174.214<br>10.193.174.214                                                                                                    | 50:87:89:al:f0:c<br>50:87:89:al:f0:c<br>50:87:89:al:f0:c<br>50:87:89:al:f0:c                                                                                                    | lf<br>de<br>el                                                                                                    | Ethernet1/2<br>Ethernet1/1<br>Ethernet1/4<br>Ethernet1/3                                                                                                    |                                                                                                    | vmnic5<br>vmnic7<br>vmnic5<br>vmnic7                                                                                                    | connected<br>connected<br>connected<br>connected |
| Host vSwitch Po                                                                                                    | rt Group Info (Co                                                                                                    | onn:con                                                                                                    | n1 IP:10.193                                                                                                    | .174.23                                                                                                    | <br>15)                                                                                                    |                                                  |
| Host                                                                                                    | vSwitch                                                                                                    |                                                                                                    | PortGroup                                                                                                    | p                                                                                                    |                                                                                                    |                                                  |
| 10.193.174.213<br>10.193.174.213<br>10.193.174.214<br>10.193.174.214                                                                                                    | vSwitch0<br>vSwitch0<br>vSwitch0<br>vSwitch0<br>vSwitch0                                                                                                    |                                                                                                    | Managemen<br>VM Networ<br>Managemen<br>VM Networ                                                                                                    | nt Netw<br>rk<br>nt Netw<br>rk                                                                                                    | work<br>work                                                                                                    |                                                  |

| Host vSwit                                                                                                   | ch VMN                                                       | NIC Ir                           | nfo (                                                        | Conn:conn1                                                                                                   | IP:10                                              | .193.1                                        | 74.215                                                                       | )                                 |                                 |                           |                                             |                        |
|----------------------------------------------------------------------------------------------------|--------------------------------------------------------------|----------------------------------|--------------------------------------------------------------|----------------------------------------------------------------------------------------------------|----------------------------------------------------|-----------------------------------------------|------------------------------------------------------------------------------|-----------------------------------|---------------------------------|---------------------------|---------------------------------------------|------------------------|
| Host                                                                                                    |                                                              |                                  | vSwi                                                         | tch                                                                                                    |                                                    | VMNIC                                         |                                                                              |                                   |                                 |                           |                                             |                        |
| 10.193.174<br>10.193.174                                                                                     | .213<br>.214                                                 |                                  | vSwi<br>vSwi                                                 | tch0<br>tch0                                                                                                 |                                                    | vmnic<br>vmnic                                | :6<br>:6                                                                     |                                   |                                 |                           |                                             |                        |
| Host DVS S                                                                                                   | witch                                                        | Port                             | Grou                                                         | p Info (Conr                                                                                                 | n:con                                              | n1 IP:                                        | 10.193                                                                       | .174.2                            | <br>15)                         |                           |                                             |                        |
| Host                                                                                                    |                                                              | DVS-N                            | Jame                                                         |                                                                                                    | Port                                               | Group                                         |                                                                              |                                   |                                 |                           | Vlan-Rar                                    | nge                    |
| 10.193.174<br>10.193.174<br>10.193.174<br>10.193.174                                                         | .213<br>.213<br>.214<br>.214                                 | dvSwi<br>dvSwi<br>dvSwi<br>dvSwi | tch-<br>tch-<br>tch-<br>tch-                                 | 1-Site-1<br>1-Site-1<br>1-Site-1<br>1-Site-1                                                                 | dvPo<br>dvSw<br>dvPo<br>dvSw                       | rtGrou<br>itch-1<br>rtGrou<br>itch-1          | p<br>-Site-<br>p<br>-Site-                                                   | -DVUpl<br>-DVUpl                  | inks-                           | <br>464<br>464            | 1-100<br>1-100<br>1-100<br>1-100            |                        |
| Host DVS S                                                                                                   | witch                                                        | VMNIC                            | C Inf                                                        | o (Conn:conr                                                                                                 | n1 IP                                              | :10.19                                        | 3.174.                                                                       | 215)                              |                                 |                           |                                             |                        |
| Host                                                                                                    |                                                              |                                  | DVS-                                                         | Name                                                                                                    |                                                    |                                               | VMNIC                                                                        |                                   |                                 |                           |                                             |                        |
| 10.193.174<br>10.193.174<br>10.193.174<br>10.193.174<br>10.193.174<br>10.193.174<br>10.193.174<br>10.193.174 | .213<br>.213<br>.213<br>.213<br>.214<br>.214<br>.214<br>.214 |                                  | dvSw<br>dvSw<br>dvSw<br>dvSw<br>dvSw<br>dvSw<br>dvSw<br>dvSw | itch-1-Site-<br>itch-1-Site-<br>itch-1-Site-<br>itch-1-Site-<br>itch-1-Site-<br>itch-1-Site-<br>itch-1-Site- | -1<br>-1<br>-1<br>-1<br>-1<br>-1<br>-1<br>-1<br>-1 |                                               | vmnic3<br>vmnic4<br>vmnic5<br>vmnic7<br>vmnic3<br>vmnic4<br>vmnic5<br>vmnic7 |                                   |                                 |                           |                                             |                        |
| Host Port                                                                                                    | Group                                                        | Info                             | (Con                                                         | n:conn1 IP:1                                                                                                 | <br>10.19                                          | <br>3.174.                                    | 215)                                                                         |                                   |                                 |                           |                                             |                        |
| Host                                                                                                    |                                                              |                                  |                                                              | PortGroup                                                                                                    |                                                    |                                               |                                                                              |                                   | VL                              | an An                     |                                             |                        |
| 10.193.174<br>10.193.174<br>10.193.174<br>10.193.174                                                         | .213<br>.213<br>.214<br>.214                                 |                                  |                                                              | Management<br>VM Network<br>Management<br>VM Network                                                         | Netw<br>Netw                                       | ork<br>ork                                    |                                                                              |                                   | 0<br>0<br>0<br>0                |                           |                                             |                        |
| Distribute                                                                                                   | d Swit                                                       | ch Ir                            | nfo (                                                        | Conn:conn1                                                                                                   | IP:10                                              | .193.1                                        | 74.215                                                                       | )                                 |                                 |                           |                                             |                        |
| DVS Name                                                                                                    |                                                              |                                  | Port                                                         | Group                                                                                                    |                                                    |                                               | VLAN R                                                                       | ange                              |                                 |                           |                                             |                        |
| dvSwitch-1<br>dvSwitch-1<br>dvSwitch2<br>dvSwitch2                                                           | -Site-<br>-Site-                                             | -1<br>-1                         | dvPo<br>dvSw<br>dvPo<br>dvSw                                 | rtGroup<br>itch-1-Site-<br>rtGroup<br>itch2-DVUpl:                                                           | DVU                                                | <br>plink<br>221                              | 1-100<br>1-100<br>12-12<br>0-4094                                            |                                   |                                 |                           |                                             |                        |
| Event Hist                                                                                                   | ory (C                                                       | Conn:c                           | conn1                                                        | NumEv:6 IP:                                                                                                  | :10.1                                              | 93.174                                        | .215)                                                                        |                                   |                                 |                           |                                             |                        |
| EventId                                                                                                    | Time                                                         |                                  |                                                              |                                                                                                    | <br>E                                              | vent M                                        | lsg                                                                          |                                   |                                 |                           |                                             |                        |
| 19631                                                                                                    | Sep (                                                        | )2 201                           | 4 11                                                         | :34:53:79910                                                                                                 | 61 N<br>t<br>c                                     | etwork<br>s: "2/<br>4b b0                     | conne<br>00 d1<br>13 83                                                      | ctivit<br>2c 50<br>bf".           | y res<br>Oc d6<br>Physi         | tore<br>4c<br>cal         | ed on DVI<br>f6-48 6e<br>NIC vmni           | Por<br>3<br>ic5        |
| 19630<br>19624                                                                                               | Sep (<br>Sep (                                               | )2 201<br>)2 201                 | 4 11<br>4 11                                                 | :34:52:89090<br>:31:17:45352                                                                                 | 65 P<br>23 N<br>t<br>c                             | is up.<br>hysica<br>etwork<br>s: "2/<br>4b b0 | l NIC<br>conne<br>00 d1<br>13 83                                             | vmnic5<br>ctivit<br>2c 50<br>bf". | link<br>y res<br>Oc d6<br>Physi | stat<br>tore<br>4c<br>cal | e is up<br>d on DVF<br>f6-48 66<br>NIC vmni | ,<br>?or<br>≥ 3<br>ic5 |
| 19618                                                                                                    | Sep (                                                        | )2 201                           | 4 01                                                         | :44:08:66653                                                                                                 | 3 N<br>t<br>c                                      | ⊥s up.<br>etwork<br>s: "2/<br>4b b0           | conne<br>00 d1<br>13 83                                                      | ctivit<br>2c 50<br>bf".           | y res<br>Oc d6<br>Physi         | tore<br>4c<br>cal         | ed on DVI<br>f6-48 6e<br>NIC vmni           | ?or<br>≥ 3<br>ic5      |
| 19612                                                                                                    | Sep (                                                        | )2 201                           | .4 01                                                        | :32:04:93093                                                                                                 | 19 N<br>t<br>c                                     | ⊥s up.<br>etwork<br>s: "2/<br>4b b0           | conne<br>00 d1<br>13 83                                                      | ctivit<br>2c 50<br>bf".           | y res<br>Oc d6<br>Physi         | tore<br>4c<br>cal         | ed on DVI<br>f6-48 6e<br>NIC vmni           | ?or<br>≥ 3<br>ic5      |

٦

| is<br>19611 Sep 02 2014 01:32:04:930862 Phys                                                                                                    | up.<br>sical NIC vmnic5 linkstate is up.                                                                                        |
|----------------------------------------------------------------------------------------------------|----------------------------------------------------------------------------------------------------|
| Time Info (Conn:conn1 IP:10.193.174.215)                                                                                                    |                                                                                                    |
| Туре                                                                                                    | Time (ms)                                                                                                    |
| Total Fetching Time for All Host<br>Total Fetching Time for All DVS<br>Max Time to Sync Full Host Info<br>Max Time to Sync vShield Info<br>Max Time to Check unconnected Host Info<br>Max Time to Sync Host Info<br>Max Time to get one Host info<br>Max Time to get one Virtual Machine info<br>Max Time to get one CDP info<br>Max Time to get VM port group Info<br>Max Time to get task info<br>Max Time to process recv event<br>Max Time to get dvs info<br>Max Time to get dvs port group info                                                                                                    | : 660<br>: 112<br>: 57882<br>: 0<br>: 3091<br>: 15162<br>: 3152<br>: 3080<br>: 3102<br>: 3580<br>: 0<br>: 0<br>: 3021<br>: 3043 |
| Counters Info (Conn:conn1 IP:10.193.174.215)                                                                                                    |                                                                                                    |
| Туре                                                                                                    | Counter                                                                                                    |
| Property Retrieval Fail<br>Wait for Update Fail<br>Wait for Update Timeout<br>Create Task Collector Fail<br>Create Event Collector Fail<br>Create Event Filter Fail<br>CDP Info Retrieval Fail<br>Connect to vCenter Fail<br>SOAP Memory Alloc Fail<br>Num Datacenter Property Retrieval<br>Num Connection Verification<br>Num Host Property Retrieval<br>Num VM Property Retrieval<br>Num CDP/LLDP Info Retrieval<br>Num DVS Info Retrieval<br>Num DVS Info Retrieval<br>Num JVS PG Info Retrieval<br>Num Interface Configuration Time<br>Num of VLAN Creation Time<br>Num of VLAN Removal Time<br>Wait for Update Success<br>Num Recv Event VmPoweredOnEvent<br>Num Recv Event VmBeingHotMigratedEvent<br>Num Recv Event VmFailedMigrateEvent<br>Num Recv Event VmFailedMigrateEvent<br>Num Recv Event VmCreatedEvent<br>Num Recv Event VmCreatedEvent | : 0<br>: 0<br>: 7157<br>: 0<br>: 0<br>: 0<br>: 0<br>: 0<br>: 0<br>: 0<br>: 0                                                    |
| Num Recv Event VmClonedEvent<br>Num Recv Event VmRenamedEvent<br>Num Recv Event VmRemovedEvent<br>Num Recv Event VmRemovedEvent<br>Num Recv Event VmRelocatedEvent<br>Num Recv Event TaskEvent<br>Num Recv Event HostConnectionLostEvent<br>Num Recv Event HostConnectedEvent<br>Num Recv Event HostConnectedEvent<br>Num Recv Event HostSchutdownEvent<br>Num Recv Event HostShutdownEvent<br>Num Recv Event HostShutdownEvent<br>Num Recv Event HostIpChangedEvent<br>Num Recv Event DVPortgroupCreatedEvent<br>Num Recv Event DVPortgroupDestroyedEvent.                                                                                                    | : 0<br>: 0<br>: 0<br>: 0<br>: 0<br>: 0<br>: 10<br>: 10<br>: 0<br>: 0<br>: 0<br>: 0<br>: 0<br>: 0<br>: 0<br>:                    |

Cisco Nexus 9000 Series NX-OS Virtual Machine Tracker Configuration Guide, Release 6.x

| Num Recv<br>Num Recv<br>Num Recv<br>Num Recv<br>Num Recv<br>Num Recv<br>Num Recv<br>Num Recv                                                                                                    | Event DVPortgroupRenam<br>Event DvsCreatedEvent<br>Event DvsDestroyedEvent<br>Event DvsReconfiguredE<br>Event DvsReconfiguredE<br>Event DvsMergedEvent<br>Task UpdateNetworkConf<br>Task UpdatePortGroup<br>Task RemovePortGroup<br>Task UpdateVirtualSwit                                                                                                    | edEvent<br>t<br>vent<br>ig<br>.ch                                                                                                    |                    |                                                                                             | 0<br>0<br>0<br>0<br>0<br>0<br>0<br>0<br>0<br>0<br>0<br>0                                                                                                    |            |         |
|----------------------------------------------------------------------------------------------------|----------------------------------------------------------------------------------------------------|----------------------------------------------------------------------------------------------------|--------------------|---------------------------------------------------------------------------------------------|----------------------------------------------------------------------------------------------------|------------|---------|
| Global Co                                                                                                    | ounters Info                                                                                                    |                                                                                                    |                    |                                                                                             |                                                                                                    |            |         |
| Туре<br>                                                                                                    |                                                                                                    |                                                                                                    |                    |                                                                                             | Counter                                                                                                    |            |         |
| Num Elem<br>Num Elem<br>Num Elem | VMTrackerElemRoot<br>VMTrackerElemConn<br>VMTrackerElemHost<br>VMTrackerElemHost<br>VMTrackerElemHostCDP<br>VMTrackerElemHostLLDP<br>VMTrackerElemHostVM<br>VMTrackerElemHostvSwit<br>VMTrackerElemHostvSwit<br>VMTrackerElemHostVSwit<br>VMTrackerElemHostDVSSw<br>VMTrackerElemHostDVSSw<br>VMTrackerElemHostDVSSw<br>VMTrackerElemHostVirtW<br>VMTrackerElemHostVirtW<br>VMTrackerElemHostVirtW<br>VMTrackerElemDvSPortGr<br>VMTrackerElemDVSPortGr<br>VMTrackerElemDvSPortGr<br>VMTrackerElemDvSPortGr<br>VMTrackerElemDvSPortGr<br>VMTrackerElemDvicePor<br>VMTrackerElemDevicePor<br>VMTrackerElemDevicePor<br>VMTrackerElemDevicePor<br>VMTrackerElemDevicePor<br>VMTrackerElemDevicePor<br>VMTrackerElemDevicePor<br>VMTrackerElemDevicePor<br>VMTrackerElemSwitchDev<br>VMTrackerElemSwitchDev<br>VMTrackerElemSwitchDev | tGroup<br>ch<br>chVMNIC<br>chPortGroup<br>ritch<br>ritchVMNIC<br>fire<br>alNic<br>roup<br>roupVlanRang<br>t<br>tHost<br>tVM<br>tVMPortGrou<br>tVMPortGrou<br>riceID<br>ficeIntf<br>Root<br>d | e<br>p<br>pVlanRan | :<br>:<br>:<br>:<br>:<br>:<br>:<br>:<br>:<br>:<br>:<br>:<br>:<br>:<br>:<br>:<br>:<br>:<br>: | 3<br>1<br>0<br>3<br>0<br>4<br>19<br>23<br>2<br>2<br>4<br>4<br>4<br>2<br>8<br>0<br>0<br>0<br>2<br>4<br>4<br>4<br>4<br>4<br>8<br>8<br>8<br>8<br>8<br>8<br>2<br>87<br>1<br>4 |            |         |
| Num Elem                                                                                                    | VMTrackerElemItSwitchF                                                                                                    | ort                                                                                                    |                    | :                                                                                           | 4                                                                                                    |            |         |
| Unconnect                                                                                                    | ed Host Info (Conn:con                                                                                                    | n1 IP:10.19                                                                                                    | 3.174.21           | 5)                                                                                          |                                                                                                    |            |         |
| Host Name                                                                                                    |                                                                                                    |                                                                                                    |                    |                                                                                             |                                                                                                    |            |         |
| 172.23.40                                                                                                    | .129                                                                                                    |                                                                                                    |                    |                                                                                             |                                                                                                    |            |         |
| Dev-Id                                                                                                    | Intf                                                                                                    | IfIndex                                                                                                    | Member             | of PO                                                                                       | NativeVlan                                                                                                    | VMT Enable | bia-mac |
| SAL1819SA                                                                                                    | LX Ethernet1/1                                                                                                    | 1a000000                                                                                                    | port-ch            | annel2                                                                                      | 1                                                                                                    | 1          |         |
| SAL1819SA                                                                                                    | LX Ethernet1/10                                                                                                    | 1a001200                                                                                                    |                    |                                                                                             | 1                                                                                                    | 1          |         |
| SAL1819SA                                                                                                    | LX Ethernet1/11                                                                                                    | 1a001400                                                                                                    |                    |                                                                                             | 1                                                                                                    | 1          |         |
| SAL1819SA                                                                                                    | LX Ethernet1/12                                                                                                    | 1a001600                                                                                                    |                    |                                                                                             | 1                                                                                                    | 1          |         |
| SAL1819SA                                                                                                    | LX Ethernet1/13                                                                                                    | 1a001800                                                                                                    |                    |                                                                                             | 1                                                                                                    | 1          |         |
| SAL1819SA                                                                                                    | LX Ethernet1/14                                                                                                    | 1a001a00                                                                                                    |                    |                                                                                             | 1                                                                                                    | 1          |         |
| SAL1819SA<br>50:87:89:                                                                                                    | LX Ethernet1/15<br>al:f0:ec                                                                                                    | 1a001c00                                                                                                    |                    |                                                                                             | 1                                                                                                    | 1          |         |

| SAL1819SALX                   | Ethernet1/16          | 1a001e00        |               | 1 | 1 |
|-------------------------------|-----------------------|-----------------|---------------|---|---|
| SAL1819SALX                   | Ethernet1/17          | 1a002000        |               | 1 | 1 |
| 50:87:89:a1:<br>SAT.1819SAT.X | f0:ee<br>Ethernet1/18 | 1a002200        |               | 1 | 1 |
| 50:87:89:a1:                  | f0:ef                 | 10002200        |               | - | - |
| SAL1819SALX<br>50:87:89:a1:1  | Ethernet1/19<br>f0:f0 | 1a002400        |               | 1 | 1 |
| SAL1819SALX                   | Ethernet1/2           | 1a000200        | port-channel2 | 1 | 1 |
| SU:87:89:41:1<br>SAL1819SALX  | Ethernet1/20          | 1a002600        |               | 1 | 1 |
| 50:87:89:a1:                  | f0:f1<br>Ftherpet1/21 | 1 - 002800      |               | 1 | 1 |
| 50:87:89:a1:                  | f0:f2                 | 14002000        |               | T | T |
| SAL1819SALX<br>50:87:89:a1:1  | Ethernet1/22<br>f0:f3 | 1a002a00        |               | 1 | 1 |
| SAL1819SALX                   | Ethernet1/23          | 1a002c00        |               | 1 | 1 |
| SAL1819SALX                   | Ethernet1/24          | 1a002e00        |               | 1 | 1 |
| 50:87:89:a1:<br>sat.1819sat.x | f0:f5<br>Ethernet1/25 | 1a003000        |               | 1 | 1 |
| 50:87:89:a1:                  | f0:f6                 | 1 000000        |               | - | - |
| SAL1819SALX<br>50:87:89:a1:1  | Ethernet1/26<br>f0:f7 | 1a003200        |               | Ţ | 1 |
| SAL1819SALX                   | Ethernet1/27          | 1a003400        |               | 1 | 1 |
| SAL1819SALX                   | Ethernet1/28          | 1a003600        |               | 1 | 1 |
| 50:87:89:a1:<br>SAL1819SALX   | f0:f9<br>Ethernet1/29 | 1a003800        |               | 1 | 1 |
| 50:87:89:a1:                  | f0:fa                 | 1 - 0 0 0 4 0 0 |               | 1 | 1 |
| 50:87:89:a1:                  | f0:e0                 | 1a000400        | port-channel3 | Ţ | 1 |
| SAL1819SALX<br>50.87.89.a1.1  | Ethernet1/30          | 1a003a00        |               | 1 | 1 |
| SAL1819SALX                   | Ethernet1/31          | 1a003c00        |               | 1 | 1 |
| 50:87:89:al:<br>SAL1819SALX   | f0:fc<br>Ethernet1/32 | 1a003e00        |               | 1 | 1 |
| 50:87:89:a1:1                 | f0:fd<br>Ftherpet1/33 | 1 - 004000      |               | 1 | 1 |
| 50:87:89:a1:                  | f0:fe                 | 10004000        |               | - | - |
| SAL1819SALX<br>50:87:89:a1:1  | Ethernet1/34<br>f0:ff | 1a004200        |               | 1 | 1 |
| SAL1819SALX                   | Ethernet1/35          | 1a004400        |               | 1 | 1 |
| SAL1819SALX                   | Ethernet1/36          | 1a004600        |               | 1 | 1 |
| 50:87:89:a1:<br>SAL1819SALX   | f1:01<br>Ethernet1/37 | 1a004800        |               | 1 | 1 |
| 50:87:89:a1:                  | f1:02                 | 1 - 00 4 - 00   |               | - | - |
| 50:87:89:a1:                  | f1:03                 | 1a004a00        |               | Ţ | 1 |
| SAL1819SALX<br>50•87•89•a1•1  | Ethernet1/39          | 1a004c00        |               | 1 | 1 |
| SAL1819SALX                   | Ethernet1/4           | 1a000600        | port-channel3 | 1 | 1 |
| 50:87:89:al:<br>SAL1819SALX   | Ethernet1/40          | 1a004e00        |               | 1 | 1 |
| 50:87:89:a1:                  | f1:05                 | 1 - 0.0 5 0.0 0 |               | 1 | 1 |
| 50:87:89:a1:                  | f1:06                 | 14005000        |               | T | T |
| SAL1819SALX<br>50:87:89:a1:1  | Ethernet1/42<br>f1:07 | 1a005200        |               | 1 | 1 |
| SAL1819SALX                   | Ethernet1/43          | 1a005400        |               | 1 | 1 |
| SAL1819SALX                   | Ethernet1/44          | 1a005600        |               | 1 | 1 |
| 50:87:89:a1:<br>SAL1819SALX   | f1:09<br>Ethernet1/45 | 1a005800        |               | 1 | 1 |
| 50:87:89:a1:1                 | f1:0a                 | 1 005 00        |               | - | ± |
| SALI819SALX<br>50:87:89:a1:1  | Etnernet1/46<br>f1:0b | 1a005a00        |               | T | 1 |
| SAL1819SALX<br>50.87.80.31.4  | Ethernet1/47          | 1a005c00        |               | 1 | 1 |
| SAL1819SALX                   | Ethernet1/48          | 1a005e00        |               | 1 | 1 |
| 50:87:89:a1:<br>SAL1819SALX   | fl:0d<br>Ethernet1/5  | 1a000800        |               | 1 | 1 |
|                               |                       |                 |               |   |   |

I

| 50:87:89:a1:f0:e2                             |          |               |   |   |
|-----------------------------------------------|----------|---------------|---|---|
| SAL1819SALX Ethernet1/6                       | 1a000a00 |               | 1 | 1 |
| SAL1819SALX Ethernet1/7                       | 1a000c00 |               | 1 | 1 |
| 50:87:89:a1:f0:e4                             |          |               |   |   |
| SAL1819SALX Ethernet1/8<br>50:87:89:a1:f0:e5  | 1a000e00 |               | 1 | 1 |
| SAL1819SALX Ethernet1/9                       | 1a001000 |               | 1 | 1 |
| SAL1819SALX Ethernet2/1                       | 1a006000 |               | 1 | 1 |
| SAL1819SALX Ethernet2/10                      | 1a007200 |               | 1 | 1 |
| SAL1819SALX Ethernet2/11                      | 1a007400 |               | 1 | 1 |
| /c:69:f6:Uf:eb:2a<br>SAL1819SALX Ethernet2/12 | 1a007600 |               | 1 | 1 |
| /C:69:16:01:eb:2b<br>SAL1819SALX Ethernet2/2  | 1a006200 | port-channel1 | 1 | 1 |
| 7c:69:f6:0f:eb:21<br>SAL1819SALX Ethernet2/3  | 1a006400 | port-channel1 | 1 | 1 |
| 7c:69:f6:0f:eb:22<br>SAL1819SALX Ethernet2/4  | 1a006600 | port-channel1 | 1 | 1 |
| 7c:69:f6:0f:eb:23<br>SAL1819SALX Ethernet2/5  | 1a006800 | port-channel1 | 1 | 1 |
| 7c:69:f6:0f:eb:24                             | 1-006-00 | nort channell | 1 | 1 |
| 7c:69:f6:0f:eb:25                             | 14000400 | port-channell | Ţ | Ţ |
| SAL1819SALX Ethernet2/7                       | 1a006c00 |               | 1 | 1 |
| SAL1819SALX Ethernet2/8                       | 1a006e00 |               | 1 | 1 |
| SAL1819SALX Ethernet2/9                       | 1a007000 |               | 1 | 1 |
| SAL1819SALX Vlan1                             | 9010001  |               | 0 | 1 |
| 00:00:7c:3d:fe:09<br>SAL1819SALX Vlan2        | 9010002  |               | 0 | 1 |
| 00:00:7c:3d:fe:09<br>SAL1819SALX Vlan3        | 9010003  |               | 0 | 1 |
| 00:00:7c:3d:fe:09<br>SAL1819SALX Vlan4        | 9010004  |               | 0 | 1 |
| 00:00:7c:3d:fe:09<br>SAL1819SALX Vlan5        | 9010005  |               | 0 | 1 |
| 00:00:7c:3d:fe:09<br>SAL1819SALX Vlan6        | 9010006  |               | 0 | 1 |
| 00:00:7c:3d:fe:09                             | 9010007  |               | 0 | 1 |
| 00:00:7c:3d:fe:09                             | 0010009  |               | 0 | 1 |
| 00:00:7c:3d:fe:09                             | 9010008  |               | 0 | Ţ |
| SAL1819SALX ii1/1/1                           | 4a000000 |               | 0 | 1 |
| SAL1819SALX ii1/1/10                          | 4a000009 |               | 0 | 1 |
| 00:00:00:00:00:00<br>Sal1819SalX ii1/1/11     | 42000002 |               | 0 | 1 |
| 00:00:00:00:00:00                             | 1000000  |               | 0 | - |
| SAL1819SALX ii1/1/12<br>00:00:00:00:00:00     | 4a00000b |               | 0 | 1 |
| SAL1819SALX ii1/1/2<br>00:00:00:00:00:00      | 4a000001 |               | 0 | 1 |
| SAL1819SALX ii1/1/3                           | 4a000002 |               | 0 | 1 |
| SAL1819SALX ii1/1/4                           | 4a000003 |               | 0 | 1 |
| SAL1819SALX ii1/1/5                           | 4a000004 |               | 0 | 1 |
| SAL1819SALX ii1/1/6                           | 4a000005 |               | 0 | 1 |
| SAL1819SALX ii1/1/7                           | 4a000006 |               | 0 | 1 |
| 00:00:00:00:00:00<br>SAL1819SALX ii1/1/8      | 4a000007 |               | 0 | 1 |
| 00:00:00:00:00:00<br>SAL1819SALX ii1/1/9      | 4a000008 |               | 0 | 1 |
| 00:00:00:00:00:00                             | 1000000  |               | č | 1 |

| SAL1819SALX                       | lc-eth0/1           | 6201000  | 0 | 1 |
|-----------------------------------|---------------------|----------|---|---|
| SAL1819SALX                       | mgmt0               | 5000000  | 0 | 1 |
| SAL1819SALX                       | port-channel1       | 1600000  | 1 | 1 |
| SAL1819SALX<br>00:00:00:00:00:00: | port-channel2<br>00 | 1600001  | 1 | 1 |
| SAL1819SALX<br>00:00:00:00:00:00: | port-channel3<br>00 | 1600002  | 1 | 1 |
| SAL1819SALX<br>00:00:7c:3d:fe:    | sup-eth0<br>09      | 1500000  | 0 | 1 |
| SAL1819SALX<br>00:00:00:00:00:00: | sup-eth1<br>00      | 15010000 | 0 | 1 |
|                                   |                     |          |   |   |

switch#

### **Example Configuration for Virtual Machine Tracker**

This example shows how to create a connection with vCenter:

```
switch# configure terminal
switch(config)# feature vmtracker
switch(config) # vmtracker connection test
switch (config-vmt-conn) # remote ip address 20.1.1.1 port 80 vrf management
switch(config-vmt-conn) # username user1 password abc@123
switch(config-vmt-conn)# connect
switch(config-vmt-conn)# show vmtracker status
Connection
               Host/IP
                                               status
       _____
                       -----
                                                      _____
test
                 20.1.1.1
                                               Connected
switch(config-vmt-conn)# show vmtracker info detail
      _____
Interface Host
                         VMNIC VM State PortGroup VLAN-Range
            _____
Ethernet1/3/1 20.2.2.2
                         vmnic4 No-OS1
                                         on PGroup100 100
_____
switch(config-vmt-conn) # show running-config vmtracker
!Command: show running-config vmtracker
!Time: Mon Mar 10 09:07:47 2014
version 6.0(2)U3(1)
feature vmtracker
vmtracker connection test
remote ip address 20.1.1.1 port 80
username user1 password abc@123
connect
switch(config-vmt-conn)# show running-config interface ethernet 1/3/1
!Command: show running-config interface Ethernet1/3/1
!Time: Mon Mar 10 09:09:13 2014
version 6.0(2)U3(1)
interface Ethernet1/3/1
switchport mode trunk
switchport trunk allowed vlan 1,100
```

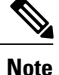

VLAN 1 is the native VLAN on interface Ethernet1/3/1.

This example shows how to verify VM Tracker information after you power off the VM on vCenter:

```
switch(config-vmt-conn)# show vmtracker info detail
```

| Interface     | Host     | VMNIC  | VM     | State | PortGroup | VLAN-Range |
|---------------|----------|--------|--------|-------|-----------|------------|
| Ethernet1/3/1 | 20.2.2.2 | vmnic4 | No-OS1 | off   | PGroup100 | 100        |

```
switch(config-vmt-conn)# show running-config interface ethernet 1/3/1
!Command: show running-config interface Ethernet1/3/1
!Time: Mon Mar 10 09:09:13 2014
version 6.0(2)U3(1)
interface Ethernet1/3/1
switchport mode trunk
switchport trunk allowed vlan 1, 100
```

This example shows how to verify VM Tracker information after you add a new VLAN through vCenter:

switch(config-vmt-conn) # show vmtracker info detail

| Interface     | Host     | VMNIC  | VM     | State | PortGroup | VLAN-Range |
|---------------|----------|--------|--------|-------|-----------|------------|
| Ethernet1/3/1 | 20.2.2.2 | vmnic4 | No-OS1 | on    | PGroup100 | 100        |
| Ethernet1/3/1 | 20.2.2.2 | vmnic4 | No-OS1 | on    | PGroup103 | 103        |

```
switch(config-vmt-conn)# show running-config interface ethernet 1/3/1
!Command: show running-config interface Ethernet1/3/1
!Time: Mon Mar 10 09:11:06 2014
version 6.0(2)U3(1)
interface Ethernet1/3/1
switchport mode trunk
switchport mode trunk
switchport trunk allowed vlan 1,100,103
```

This example shows how verify VM Tracker event-history information:

switch(config-vmt-conn)# show vmtracker event-history Event History (Connection:test NumEv:6 IP:20.1.1.1) EventId Event Msg 77870 Reconfigured No-OS1 on 20.2.2.2 in N3K-VM 77867 No-OS1 on 20.2.2.2 in N3K-VM is powered on 77863 Reconfigured No-OS1 on 20.2.2.2 in N3K-VM 77858 No-OS1 on 20.2.2.2 in N3K-VM is powered off

This example shows how to display all internal information about VM Tracker:

switch(config)# show system internal vmtracker info all VM-Interface Mapping (Device:FOC1727R115)

| Interface     | Host     | VMNIC  | VM     | State | PortGroup | VLAN-Range |
|---------------|----------|--------|--------|-------|-----------|------------|
| Ethernet1/3/1 | 20.2.2.2 | vmnic4 | No-OS1 | on    | PGroup100 | 100        |

------Host VM Info (Conn:dc1 IP:20.1.1.1) VM Host State PortGroup \_\_\_\_\_ 20.2.2.2 No-OS1 on PGroup100 20.2.2.2 VM-L--2 VM Network on 20.2.2.2 VM-PROD VM Network on \_\_\_\_\_ Host CDP Info (Conn:dc1 IP:20.1.1.1) Host Switch Port VMNIC Status \_\_\_\_\_ \_\_\_\_\_ 20.2.2.2 FOC1727R115 Ethernet1/3/1 vmnic4 connected \_\_\_\_\_ Host vSwitch Port Group Info (Conn:dc1 IP:20.1.1.1) \_\_\_\_\_ Host vSwitch PortGroup \_\_\_\_\_ \_\_\_\_\_ 20.2.2.2 vSwitch0 Management Network 20.2.2.2 VM Network vSwitch0 20.2.2.2 vSwitch1 PGroup100 20.2.2.2 vSwitch1 PGroup101 20.2.2.2 vSwitchl PGroup102 20.2.2.2 PGroup103 vSwitch1 20.2.2.2 vSwitch1 PGroup11 20.2.2.2 vSwitch1 PGroup200 20.2.2.2 vSwitch1 PGroup201 20.2.2.2 PGroup202 vSwitch1 20.2.2.2 vSwitch1 PGroup22 20.2.2.2 PGroup301 vSwitch1 20.2.2.2 vSwitch1 PGroup302 20.2.2.2 vSwitch1 PGroup33 20.2.2.2 vSwitch1 PGroup44 Host vSwitch VMNIC Info (Conn:dc1 IP:20.1.1.1) vSwitch VMNIC Host \_\_\_\_\_ 20.2.2.2 vSwitch0 vmnic5 20.2.2.2 vSwitch1 vmnic4 \_\_\_\_\_ Host DVS Switch Port Group Info (Conn:dc1 IP:20.1.1.1) \_\_\_\_\_ DVS-Name PortGroup Host Vlan-Range \_\_\_\_\_ \_\_\_\_\_ 20.2.2.2dvSwitchNEWdvPortGroup20.2.2.2dvSwitchNEWdvPortGroup dvPortGroup2 1000-1300 dvSwitchNEW dvSwitchNEW-DVUplinks-1329 0-4094 20.2.2.2 \_\_\_\_\_ Host DVS Switch VMNIC Info (Conn:dc1 IP:20.1.1.1) \_\_\_\_\_ \_\_\_\_\_ ------VMNTC Host DVS-Name \_\_\_\_\_ 20.2.2.2 dvSwitchNEW \_\_\_\_\_ Host Port Group Info (Conn:dc1 IP:20.1.1.1) \_\_\_\_\_ Host PortGroup VLAN \_\_\_\_\_ 20.2.2.2 0 Management Network 100 20.2.2.2 PGroup100 20.2.2.2 PGroup101 101 20.2.2.2 PGroup102 1021 20.2.2.2 PGroup103 113 20.2.2.2 PGroup11 11 20.2.2.2 PGroup123456789123456789 1112 20.2.2.2 PGroup200 200

| 20.2.2.2               | PGroup201              |               |           |              | 201      |
|------------------------|------------------------|---------------|-----------|--------------|----------|
| 20.2.2.2               | PGroup202              |               |           |              | 202      |
| 20.2.2.2               | PGroup22               |               |           |              | 22       |
| 20.2.2.2               | PGIOUPSOI<br>PGroup302 |               |           |              | 302      |
| 20.2.2.2               | PGroup33               |               |           |              | 33       |
| 20.2.2.2               | PGroup44               |               |           |              | 44       |
| 20.2.2.2               | VM Network             |               |           |              | 0        |
|                        |                        |               |           |              |          |
|                        |                        |               |           |              |          |
| Distributed Switch In  | nio (Conn:dcl IP:20.   | · ⊥ • ⊥ • ⊥ ) |           |              |          |
| DVS Name               | PortGroup              |               | VLAN Ran  | ае           |          |
|                        |                        |               |           |              |          |
|                        |                        |               |           |              |          |
| dvSwitch               | dvPortGroup            |               |           |              |          |
| dvSwitch               | dvSwitch-DVUplinks-    | -911          | 0-4094    |              |          |
| dvSwitch2              | dvPortGroup            | 1000          | 0 4004    |              |          |
| dvSwitch2              | dvSwitch2-DVUplinks    | 5-1099        | 0-4094    |              |          |
| dvSwitchNEW            | dvPortGroup?           |               | 1000-130  | 0            |          |
| dvSwitchNEW            | dvSwitchNEW-DVUplin    | uks-132       | 0-4094    | 0            |          |
|                        | arenizeennen bropien   |               | 0 1001    |              |          |
|                        |                        |               |           |              |          |
| Event History (Conn:   | dc1 NumEv:1 IP:20.1.   | 1.1)          |           |              |          |
|                        |                        |               |           |              |          |
| EventId Time           |                        | Event I       | Msg       |              |          |
| 107990 Mar 27 20       | 14 14•56•24•798698     | Reconf        | igured No | -051 or      | 20 2 2 2 |
| 10,990 Hat 2, 20.      | 1 11.00.21.,00000      | in N3K-       | -VM       | 001 01       | 20.2.2.2 |
|                        |                        |               |           |              |          |
|                        |                        |               |           |              |          |
| Time Info (Conn:dc1 )  | IP:20.1.1.1)           |               |           |              |          |
|                        |                        |               |           |              | (ma)     |
| туре                   |                        |               |           | TIMe         | (IIIS)   |
| Total Fetching Time    | for All Host           |               |           | • 7122       |          |
| Total Fetching Time :  | for All DVS            |               |           | : 2500       |          |
| Max Time to Sync Full  | l Host Info            |               |           | : 0          |          |
| Max Time to Check und  | connected Host Info    |               |           | : 0          |          |
| Max Time to Sync Host  | t Info                 |               |           | : 0          |          |
| Max Time to get one I  | Host info              |               |           | : 1031       |          |
| Max Time to get one    | Virtual Machine inic   | )             |           | : 1011       |          |
| Max Time to get VM p   | ort group Info         |               |           | • 52         |          |
| Max Time to get task   | info                   |               |           | . 02         |          |
| Max Time to process :  | recv event             |               |           | : 56         |          |
| Max Time to get dvs :  | info                   |               |           | : 48         |          |
| Max Time to get dvs p  | port group info        |               |           | : 52         |          |
|                        |                        |               |           |              |          |
| Countrate Info (Conner |                        |               |           |              |          |
| Counters Info (Conn:   | dci iP:20.1.1.1)       |               |           |              |          |
| Type                   |                        |               |           | Count        | er       |
|                        |                        |               |           |              |          |
| Property Retrieval Fa  | ail                    |               |           | : 0          |          |
| Wait for Update Fail   |                        |               |           | : 0          |          |
| Wait for Update Time   | out                    |               |           | : 11         |          |
| Create Task Collecto:  | r Fail                 |               |           | : 0          |          |
| Create Event Collecto  | Dr rall<br>Fail        |               |           | : U<br>• 0   |          |
| CDP Info Retrieval F   | ail                    |               |           | : 5          |          |
| Connect to vCenter Fa  | ail                    |               |           | : 0          |          |
| SOAP Memory Alloc Fa   | il                     |               |           | : 0          |          |
| Num Datacenter Prope:  | rty Retrieval          |               |           | : 22         |          |
| Num Connection Verif:  | ication                |               |           | : 4          |          |
| Num Host Property Ret  | trieval                |               |           | : 12         |          |
| Num CDP Info Potriour  | leval                  |               |           | : 4<br>• 1 2 |          |
| Num Task Info Petrica  | ai<br>Wal              |               |           | • ⊥∠<br>• ∩  |          |
| Num DVS Info Retrieva  | al                     |               |           | : 3          |          |
| Num DVS PG Info Retr   | ieval                  |               |           | : 7          |          |
| Num Switch Info Retra  | ieval                  |               |           | : 0          |          |

| Num of VI<br>Num of VI                                                                                                    | AN Creation Time                                                                                                    |                                                                                             | 0                                                                                                    |
|----------------------------------------------------------------------------------------------------|----------------------------------------------------------------------------------------------------|---------------------------------------------------------------------------------------------|----------------------------------------------------------------------------------------------------|
| Num of VI                                                                                                    |                                                                                                    | :                                                                                           | 0                                                                                                    |
|                                                                                                    | AN Removal Time                                                                                                    | :                                                                                           | 0                                                                                                    |
| Wait for                                                                                                    | Update Success                                                                                                    | :                                                                                           | 3                                                                                                    |
| Num Recv                                                                                                    | Event VmPoweredOnEvent                                                                                                    | :                                                                                           | 0                                                                                                    |
| Num Recv                                                                                                    | Event VmPoweredOffEvent                                                                                                    | :                                                                                           | 0                                                                                                    |
| Num Recv                                                                                                    | Event VmBeingHotMigratedEvent                                                                                                    |                                                                                             | 0                                                                                                    |
| Num Recv                                                                                                    | Event VmMigratedEvent                                                                                                    |                                                                                             | 0                                                                                                    |
| Num Recv                                                                                                    | Event VmFailedMigrateEvent                                                                                                    | :                                                                                           | 0                                                                                                    |
| Num Recty                                                                                                    | Event VmPeconfiguredEvent                                                                                                    | :                                                                                           | 1                                                                                                    |
| Num Pogu                                                                                                    | Event VmCrostodEvent                                                                                                    | :                                                                                           | 1<br>0                                                                                                    |
| Num Dogu                                                                                                    | Event VmCleadevent                                                                                                    | :                                                                                           | 0                                                                                                    |
| Nulli Recv                                                                                                    |                                                                                                    | ·                                                                                           | 0                                                                                                    |
| Num Recv                                                                                                    | Event vmRenamedEvent                                                                                                    | :                                                                                           | 0                                                                                                    |
| Num Recv                                                                                                    | Event VmRemovedEvent                                                                                                    | :                                                                                           | 0                                                                                                    |
| Num Recv                                                                                                    | Event VmSuspendedEvent                                                                                                    | :                                                                                           | 0                                                                                                    |
| Num Recv                                                                                                    | Event VmRelocatedEvent                                                                                                    | :                                                                                           | 0                                                                                                    |
| Num Recv                                                                                                    | Event TaskEvent                                                                                                    | :                                                                                           | 1                                                                                                    |
| Num Recv                                                                                                    | Event EventEx                                                                                                    | :                                                                                           | 0                                                                                                    |
| Num Recv                                                                                                    | Event HostConnectionLostEvent                                                                                                    | :                                                                                           | 0                                                                                                    |
| Num Recv                                                                                                    | Event HostDisconnectedEvent                                                                                                    | :                                                                                           | 0                                                                                                    |
| Num Recv                                                                                                    | Event HostConnectedEvent                                                                                                    | :                                                                                           | 0                                                                                                    |
| Num Recv                                                                                                    | Event HostShutdownEvent                                                                                                    |                                                                                             | 0                                                                                                    |
| Num Recti                                                                                                    | Event HostPerovedEvent                                                                                                    | :                                                                                           | 0                                                                                                    |
| Num Pogu                                                                                                    | Event HestInChangedEvent                                                                                                    | :                                                                                           | 0                                                                                                    |
| Num Door                                                                                                    | Event DVDertgroupCreatedEvent                                                                                                    | :                                                                                           | 0                                                                                                    |
| Num D                                                                                                    | Event DVPortgrouptreateatevent                                                                                                    | :                                                                                           | 0                                                                                                    |
| Num Recv                                                                                                    | Event DVPortgroupReconfiguredEvent                                                                                                    | :                                                                                           | 0                                                                                                    |
| Num Recv                                                                                                    | Event DVPortgroupDestroyedEvent                                                                                                    | :                                                                                           | 0                                                                                                    |
| Num Recv                                                                                                    | Event DVPortgroupRenamedEvent                                                                                                    | :                                                                                           | 0                                                                                                    |
| Num Recv                                                                                                    | Event DvsCreatedEvent                                                                                                    | :                                                                                           | 0                                                                                                    |
| Num Recv                                                                                                    | Event DvsDestroyedEvent                                                                                                    | :                                                                                           | 0                                                                                                    |
| Num Recv                                                                                                    | Event DvsRenamedEvent                                                                                                    | :                                                                                           | 0                                                                                                    |
| Num Recv                                                                                                    | Event DvsReconfiguredEvent                                                                                                    | :                                                                                           | 0                                                                                                    |
| Num Recv                                                                                                    | Event DvsMergedEvent                                                                                                    | :                                                                                           | 0                                                                                                    |
|                                                                                                    | Task UpdateNetworkConfig                                                                                                    | ÷                                                                                           | 0                                                                                                    |
| Num Recv                                                                                                    |                                                                                                    | •                                                                                           | 0                                                                                                    |
| Num Recv                                                                                                    | Task UndatePortGroup                                                                                                    |                                                                                             | 0                                                                                                    |
| Num Recv<br>Num Recv                                                                                                    | Task UpdatePortGroup                                                                                                    | :                                                                                           | 0                                                                                                    |
| Num Recv<br>Num Recv<br>Num Recv                                                                                                    | Task UpdatePortGroup<br>Task RemovePortGroup                                                                                                    | :                                                                                           | 0                                                                                                    |
| Num Recv<br>Num Recv<br>Num Recv<br>Num Recv                                                                                                    | Task UpdatePortGroup<br>Task RemovePortGroup<br>Task UpdateVirtualSwitch                                                                                                    | ::                                                                                          | 0<br>0<br>0                                                                                                    |
| Num Recv<br>Num Recv<br>Num Recv<br>Num Recv                                                                                                    | Task UpdatePortGroup<br>Task RemovePortGroup<br>Task UpdateVirtualSwitch                                                                                                    | :                                                                                           | 0<br>0<br>0                                                                                                    |
| Num Recv<br>Num Recv<br>Num Recv<br>Global Co                                                                                                    | Task UpdatePortGroup<br>Task RemovePortGroup<br>Task UpdateVirtualSwitch                                                                                                    | :                                                                                           | 0<br>0<br>0                                                                                                    |
| Num Recv<br>Num Recv<br>Num Recv<br>Slobal Cc                                                                                                    | Task UpdatePortGroup<br>Task RemovePortGroup<br>Task UpdateVirtualSwitch                                                                                                    | ::                                                                                          |                                                                                                    |
| Num Recv<br>Num Recv<br>Num Recv<br>Slobal Cc<br>Type                                                                                                    | Task UpdatePortGroup<br>Task RemovePortGroup<br>Task UpdateVirtualSwitch                                                                                                    | :                                                                                           | 0<br>0<br>0<br><br>Counter                                                                                                    |
| Num Recv<br>Num Recv<br>Num Recv<br>Num Recv<br>Global Cc<br>Type                                                                                                    | Task UpdatePortGroup<br>Task RemovePortGroup<br>Task UpdateVirtualSwitch                                                                                                    | :                                                                                           | 0<br>0<br>0<br>Counter                                                                                                    |
| Num Recv<br>Num Recv<br>Num Recv<br>Global Cc<br>Type<br>Num Elem                                                                                                    | Task UpdatePortGroup<br>Task RemovePortGroup<br>Task UpdateVirtualSwitch<br>                                                                                                    | :                                                                                           | 0<br>0<br>0<br>Counter<br>3                                                                                                    |
| Num Recv<br>Num Recv<br>Num Recv<br>Global Cc<br>Type<br>Num Elem<br>Num Elem                                                                                                    | Task UpdatePortGroup<br>Task RemovePortGroup<br>Task UpdateVirtualSwitch<br>                                                                                                    | :                                                                                           | 0<br>0<br>0<br>Counter<br>3<br>1                                                                                                    |
| Num Recv<br>Num Recv<br>Num Recv<br>Global Cc<br>Type<br>Num Elem<br>Num Elem<br>Num Elem                                                                                                    | Task UpdatePortGroup<br>Task RemovePortGroup<br>Task UpdateVirtualSwitch<br>                                                                                                    | :<br>:<br>:<br><br>:<br>:<br>:                                                              | 0<br>0<br>0<br>Counter<br>3<br>1<br>12                                                                                                    |
| Num Recv<br>Num Recv<br>Num Recv<br>Num Recv<br>Global Co<br>Type<br>Num Elem<br>Num Elem<br>Num Elem<br>Num Elem                                                                                                    | Task UpdatePortGroup<br>Task RemovePortGroup<br>Task UpdateVirtualSwitch<br>                                                                                                    | :<br>:<br>:<br>:<br>:<br>:<br>:<br>:<br>:<br>:<br>:<br>:                                    | 0<br>0<br>0<br>Counter<br>3<br>1<br>12<br>1                                                                                                    |
| Num Recv<br>Num Recv<br>Num Recv<br>Global Co<br>Type<br>Num Elem<br>Num Elem<br>Num Elem<br>Num Elem                                                                                                    | Task UpdatePortGroup<br>Task RemovePortGroup<br>Task UpdateVirtualSwitch<br>                                                                                                    | :<br>:<br>:<br>:<br>:<br>:<br>:<br>:<br>:<br>:<br>:<br>:<br>:<br>:<br>:<br>:<br>:<br>:<br>: | 0<br>0<br>0<br>Counter<br>3<br>1<br>12<br>1<br>3                                                                                                    |
| Num Recv<br>Num Recv<br>Num Recv<br>Global Cc<br>Type<br>Num Elem<br>Num Elem<br>Num Elem<br>Num Elem<br>Num Elem                                                                                                    | Task UpdatePortGroup<br>Task RemovePortGroup<br>Task UpdateVirtualSwitch<br>                                                                                                    |                                                                                             | 0<br>0<br>0<br>Counter<br>3<br>1<br>12<br>1<br>3<br>3                                                                                                    |
| Num Recv<br>Num Recv<br>Num Recv<br>Global Cc<br>Type<br>Num Elem<br>Num Elem<br>Num Elem<br>Num Elem<br>Num Elem<br>Num Elem                                                                                                    | Task UpdatePortGroup<br>Task UpdateVirtualSwitch<br>Dunters Info<br>VMTrackerElemRoot<br>VMTrackerElemHost<br>VMTrackerElemHostCDP<br>VMTrackerElemHostVMPortGroup<br>VMTrackerElemHostVMPortGroup<br>VMTrackerElemHostVMPortGroup                                                                                                    |                                                                                             | 0<br>0<br>0<br>Counter<br>3<br>1<br>12<br>1<br>3<br>3<br>2                                                                                                    |
| Num Recv<br>Num Recv<br>Num Recv<br>Global Co<br>Type<br>Num Elem<br>Num Elem<br>Num Elem<br>Num Elem<br>Num Elem<br>Num Elem<br>Num Elem                                                                                                    | Task UpdatePortGroup<br>Task RemovePortGroup<br>Task UpdateVirtualSwitch<br>                                                                                                    |                                                                                             | 0<br>0<br>0<br>Counter<br>3<br>1<br>12<br>1<br>3<br>3<br>2<br>2                                                                                                    |
| Num Recv<br>Num Recv<br>Num Recv<br>Global Co<br>Type<br>Num Elem<br>Num Elem<br>Num Elem<br>Num Elem<br>Num Elem<br>Num Elem<br>Num Elem<br>Num Elem                                                                                                    | Task UpdatePortGroup<br>Task RemovePortGroup<br>Task UpdateVirtualSwitch<br>                                                                                                    |                                                                                             | 0<br>0<br>0<br>Counter<br>3<br>1<br>12<br>1<br>3<br>3<br>2<br>2<br>2                                                                                                    |
| Num Recv<br>Num Recv<br>Num Recv<br>Global Co<br>Type<br>Num Elem<br>Num Elem<br>Num Elem<br>Num Elem<br>Num Elem<br>Num Elem<br>Num Elem<br>Num Elem<br>Num Elem<br>Num Elem                                                                                                    | Task UpdatePortGroup<br>Task RemovePortGroup<br>Task RemovePortGroup<br>Task UpdateVirtualSwitch<br>                                                                                                    |                                                                                             | 0<br>0<br>0<br>Counter<br>3<br>1<br>12<br>1<br>3<br>3<br>2<br>2<br>2<br>16                                                                                                    |
| Num Recv<br>Num Recv<br>Num Recv<br>Global Co<br>Type<br>Num Elem<br>Num Elem<br>Num Elem<br>Num Elem<br>Num Elem<br>Num Elem<br>Num Elem<br>Num Elem<br>Num Elem<br>Num Elem<br>Num Elem<br>Num Elem                                                                                                    | Task UpdatePortGroup<br>Task RemovePortGroup<br>Task UpdateVirtualSwitch<br>Dunters Info<br>VMTrackerElemRoot<br>VMTrackerElemHost<br>VMTrackerElemHostCDP<br>VMTrackerElemHostVM<br>VMTrackerElemHostVMPortGroup<br>VMTrackerElemHostvSwitch<br>VMTrackerElemHostvSwitchVMNIC<br>VMTrackerElemHostvSwitchPortGroup<br>VMTrackerElemHostvSwitchPortGroup<br>VMTrackerElemHostvSwitchPortGroup<br>VMTrackerElemHostvSwitchPortGroup                                                                                                    |                                                                                             | 0<br>0<br>0<br>Counter<br>3<br>1<br>12<br>1<br>3<br>3<br>2<br>2<br>16<br>16<br>16                                                                                                    |
| Num Recv<br>Num Recv<br>Num Recv<br>Num Recv<br>Global Co<br>Type<br>Num Elem<br>Num Elem<br>Num Elem<br>Num Elem<br>Num Elem<br>Num Elem<br>Num Elem<br>Num Elem<br>Num Elem<br>Num Elem<br>Num Elem<br>Num Elem<br>Num Elem                                                                                                    | Task UpdatePortGroup<br>Task RemovePortGroup<br>Task UpdateVirtualSwitch<br>                                                                                                    |                                                                                             | 0<br>0<br>0<br>Counter<br>3<br>1<br>12<br>1<br>3<br>3<br>2<br>2<br>16<br>16<br>1<br>6<br>1                                                                                                    |
| Num Recv<br>Num Recv<br>Num Recv<br>Global Co<br>Type<br>Num Elem<br>Num Elem<br>Num Elem<br>Num Elem<br>Num Elem<br>Num Elem<br>Num Elem<br>Num Elem<br>Num Elem<br>Num Elem<br>Num Elem<br>Num Elem<br>Num Elem<br>Num Elem<br>Num Elem<br>Num Elem                                                                                                    | Task UpdatePortGroup<br>Task RemovePortGroup<br>Task UpdateVirtualSwitch<br>                                                                                                    |                                                                                             | 0<br>0<br>0<br>Counter<br>3<br>1<br>12<br>1<br>3<br>3<br>2<br>2<br>2<br>16<br>16<br>16<br>1<br>0                                                                                                    |
| Num Recv<br>Num Recv<br>Num Recv<br>Global Cc<br>Type<br>Num Elem<br>Num Elem<br>Num Elem<br>Num Elem<br>Num Elem<br>Num Elem<br>Num Elem<br>Num Elem<br>Num Elem<br>Num Elem<br>Num Elem<br>Num Elem<br>Num Elem<br>Num Elem<br>Num Elem<br>Num Elem<br>Num Elem<br>Num Elem<br>Num Elem                                                                                                    | Task UpdatePortGroup<br>Task RemovePortGroup<br>Task UpdateVirtualSwitch<br>                                                                                                    |                                                                                             | 0<br>0<br>0<br>Counter<br>3<br>1<br>12<br>1<br>3<br>3<br>2<br>2<br>2<br>16<br>16<br>16<br>16<br>1<br>0<br>3                                                                                                    |
| Num Recv<br>Num Recv<br>Num Recv<br>Num Recv<br>Global Cc<br>Type<br>Num Elem<br>Num Elem<br>Num Elem<br>Num Elem<br>Num Elem<br>Num Elem<br>Num Elem<br>Num Elem<br>Num Elem<br>Num Elem<br>Num Elem<br>Num Elem<br>Num Elem<br>Num Elem<br>Num Elem<br>Num Elem<br>Num Elem<br>Num Elem<br>Num Elem                                                                                                    | Task UpdatePortGroup<br>Task RemovePortGroup<br>Task UpdateVirtualSwitch<br>Dunters Info<br>VMTrackerElemRoot<br>VMTrackerElemConn<br>VMTrackerElemHost<br>VMTrackerElemHostCDP<br>VMTrackerElemHostVM<br>VMTrackerElemHostVMPortGroup<br>VMTrackerElemHostVSwitch<br>VMTrackerElemHostVSwitch<br>VMTrackerElemHostPortGroup<br>VMTrackerElemHostDVSswitch<br>VMTrackerElemHostDVSswitch<br>VMTrackerElemHostDVSswitch<br>VMTrackerElemHostDVSswitchVMNIC<br>VMTrackerElemHostDVSswitch<br>VMTrackerElemHostDVSswitchVMNIC<br>VMTrackerElemHostDVSswitchVMNIC<br>VMTrackerElemDVS<br>VMTrackerElemDVS<br>VMTrackerElemDVS<br>VMTrackerElemDVSPortGroup                                                                                                    |                                                                                             | 0<br>0<br>0<br>Counter<br>3<br>1<br>12<br>1<br>3<br>3<br>2<br>2<br>16<br>16<br>16<br>16<br>3<br>7                                                                                                    |
| Num Recv<br>Num Recv<br>Num Recv<br>Num Recv<br>Global Co<br>Type<br>Num Elem<br>Num Elem<br>Num Elem<br>Num Elem<br>Num Elem<br>Num Elem<br>Num Elem<br>Num Elem<br>Num Elem<br>Num Elem<br>Num Elem<br>Num Elem<br>Num Elem<br>Num Elem<br>Num Elem<br>Num Elem<br>Num Elem<br>Num Elem<br>Num Elem<br>Num Elem<br>Num Elem<br>Num Elem                                                                                                    | Task UpdatePortGroup<br>Task RemovePortGroup<br>Task UpdateVirtualSwitch<br>                                                                                                    |                                                                                             | 0<br>0<br>0<br>Counter<br>3<br>1<br>12<br>1<br>3<br>3<br>2<br>2<br>16<br>16<br>16<br>16<br>16<br>1<br>0<br>3<br>7<br>4                                                                                                    |
| Num Recv<br>Num Recv<br>Num Recv<br>Num Recv<br>Global Co<br>Type<br>Num Elem<br>Num Elem<br>Num Elem<br>Num Elem<br>Num Elem<br>Num Elem<br>Num Elem<br>Num Elem<br>Num Elem<br>Num Elem<br>Num Elem<br>Num Elem<br>Num Elem<br>Num Elem<br>Num Elem<br>Num Elem<br>Num Elem<br>Num Elem<br>Num Elem                                                                                                    | Task UpdatePortGroup<br>Task RemovePortGroup<br>Task UpdateVirtualSwitch<br>                                                                                                    |                                                                                             | 0<br>0<br>0<br>Counter<br>3<br>1<br>12<br>1<br>3<br>3<br>2<br>2<br>2<br>16<br>16<br>16<br>16<br>1<br>0<br>3<br>7<br>4<br>1                                                                                                    |
| Num Recv<br>Num Recv<br>Num Recv<br>Num Recv<br>Global Co<br>Type<br>Num Elem<br>Num Elem                                                                                                    | Task UpdatePortGroup<br>Task RemovePortGroup<br>Task UpdateVirtualSwitch<br>                                                                                                    |                                                                                             | 0<br>0<br>0<br>Counter<br>3<br>1<br>12<br>1<br>3<br>3<br>2<br>2<br>2<br>16<br>16<br>16<br>16<br>1<br>0<br>3<br>7<br>4<br>1<br>1                                                                                                    |
| Num Recv<br>Num Recv<br>Num Recv<br>Num Recv<br>Global Cc<br>Type<br>Num Elem<br>Num Elem<br>Num Elem<br>Num Elem<br>Num Elem<br>Num Elem<br>Num Elem<br>Num Elem<br>Num Elem<br>Num Elem<br>Num Elem<br>Num Elem<br>Num Elem<br>Num Elem<br>Num Elem<br>Num Elem<br>Num Elem<br>Num Elem<br>Num Elem<br>Num Elem<br>Num Elem                                                                                                    | Task UpdatePortGroup<br>Task RemovePortGroup<br>Task UpdateVirtualSwitch<br>Dunters Info<br>VMTrackerElemRoot<br>VMTrackerElemConn<br>VMTrackerElemHost<br>VMTrackerElemHostCDP<br>VMTrackerElemHostVM<br>VMTrackerElemHostVMPortGroup<br>VMTrackerElemHostVSwitch<br>VMTrackerElemHostvSwitchVMNIC<br>VMTrackerElemHostDVSwitch<br>VMTrackerElemHostDVSwitch<br>VMTrackerElemHostDVSSwitch<br>VMTrackerElemHostDVSSwitch<br>VMTrackerElemDVS<br>VMTrackerElemDVS<br>VMTrackerElemDVSPortGroup<br>VMTrackerElemDVSPortGroup<br>VMTrackerElemDVSPortGroup<br>VMTrackerElemDVSPortGroup<br>VMTrackerElemDVSPortGroup<br>VMTrackerElemDvSPortGroup<br>VMTrackerElemDvSPortGroup<br>VMTrackerElemDvSPortGroup<br>VMTrackerElemDviceID<br>VMTrackerElemDvicePort<br>VMTrackerElemDvicePort                                                                                                    |                                                                                             | 0<br>0<br>0<br>Counter<br>3<br>1<br>12<br>1<br>3<br>3<br>2<br>2<br>16<br>16<br>16<br>16<br>1<br>0<br>3<br>7<br>4<br>1<br>1<br>1                                                                                                    |
| Num Recv<br>Num Recv<br>Num Recv<br>Num Recv<br>Global Co<br>Type<br>Num Elem<br>Num Elem<br>Num Elem<br>Num Elem<br>Num Elem<br>Num Elem<br>Num Elem<br>Num Elem<br>Num Elem<br>Num Elem<br>Num Elem<br>Num Elem<br>Num Elem<br>Num Elem<br>Num Elem<br>Num Elem<br>Num Elem<br>Num Elem<br>Num Elem<br>Num Elem<br>Num Elem<br>Num Elem                                                                                                    | Task UpdatePortGroup<br>Task RemovePortGroup<br>Task UpdateVirtualSwitch<br>Dunters Info<br>VMTrackerElemRoot<br>VMTrackerElemHost<br>VMTrackerElemHost<br>VMTrackerElemHostVM<br>VMTrackerElemHostVM<br>VMTrackerElemHostVSwitch<br>VMTrackerElemHostvSwitchVMNIC<br>VMTrackerElemHostDVSwitchVMNIC<br>VMTrackerElemHostDVSwitch<br>VMTrackerElemHostDVSwitch<br>VMTrackerElemHostDVSwitch<br>VMTrackerElemHostDVSwitch<br>VMTrackerElemHostDVSwitch<br>VMTrackerElemHostDVSwitch<br>VMTrackerElemHostDVSwitch<br>VMTrackerElemDvS<br>VMTrackerElemDVS<br>VMTrackerElemDVS<br>VMTrackerElemDVSportGroup<br>VMTrackerElemDVSportGroup<br>VMTrackerElemDvSportGroup<br>VMTrackerElemDvSportGroup<br>VMTrackerElemDvSportGroup<br>VMTrackerElemDvSportGroup<br>VMTrackerElemDvSportGroup<br>VMTrackerElemDvscePort<br>VMTrackerElemDvicePort<br>VMTrackerElemDevicePortHost                                                                                                    |                                                                                             | 0<br>0<br>0<br>Counter<br>3<br>1<br>12<br>1<br>3<br>3<br>2<br>2<br>16<br>16<br>16<br>16<br>16<br>16<br>1<br>0<br>3<br>7<br>4<br>1<br>1<br>1<br>1<br>1<br>1<br>1<br>1<br>1<br>1<br>1<br>1<br>1                                        |
| Num Recv<br>Num Recv<br>Num Recv<br>Num Recv<br>Global Co<br>Type<br>Num Elem<br>Num Elem                                                                                                    | Task UpdatePortGroup<br>Task RemovePortGroup<br>Task UpdateVirtualSwitch<br>Dunters Info<br>VMTrackerElemRoot<br>VMTrackerElemRoot<br>VMTrackerElemHost<br>VMTrackerElemHost<br>VMTrackerElemHostCDP<br>VMTrackerElemHostVM<br>VMTrackerElemHostVSwitch<br>VMTrackerElemHostvSwitch<br>VMTrackerElemHostvSwitchVMNIC<br>VMTrackerElemHostDVSwitch<br>VMTrackerElemHostDVSswitch<br>VMTrackerElemHostDVSswitch<br>VMTrackerElemDvSPortGroup<br>VMTrackerElemDVSPortGroup<br>VMTrackerElemDVSPortGroup<br>VMTrackerElemDVSPortGroup<br>VMTrackerElemDVSPortGroup<br>VMTrackerElemDvSPortGroup<br>VMTrackerElemDvSPortGroup<br>VMTrackerElemDvSPortGroup<br>VMTrackerElemDvSPortGroup<br>VMTrackerElemDvSPortGroup<br>VMTrackerElemDvSPortGroup<br>VMTrackerElemDvicePort<br>VMTrackerElemDevicePort<br>VMTrackerElemDevicePortVM<br>VMTrackerElemDevicePortVM                                                                                                    |                                                                                             | 0<br>0<br>0<br>Counter<br>3<br>1<br>12<br>1<br>3<br>3<br>2<br>2<br>2<br>16<br>16<br>16<br>16<br>1<br>0<br>3<br>7<br>4<br>1<br>1<br>1<br>1<br>1<br>1<br>1<br>1<br>1<br>1<br>1<br>1<br>1                                               |
| Num Recv<br>Num Recv<br>Num Recv<br>Num Recv<br>Global Co<br>Type<br>Num Elem<br>Num Elem                                                                                                    | Task UpdatePortGroup<br>Task RemovePortGroup<br>Task UpdateVirtualSwitch<br>                                                                                                    |                                                                                             | 0<br>0<br>0<br>Counter<br>3<br>1<br>12<br>1<br>3<br>3<br>2<br>2<br>2<br>16<br>16<br>16<br>16<br>16<br>16<br>1<br>0<br>3<br>7<br>4<br>1<br>1<br>1<br>1<br>1<br>1<br>1<br>1<br>1<br>1<br>1<br>1<br>1                                   |
| Num Recv<br>Num Recv<br>Num Recv<br>Num Recv<br>Global Co<br>Type<br>Num Elem<br>Num Elem                                                                                                    | Task UpdatePortGroup<br>Task RemovePortGroup<br>Task UpdateVirtualSwitch<br>Dunters Info<br>VMTrackerElemRoot<br>VMTrackerElemConn<br>VMTrackerElemHost<br>VMTrackerElemHostCDP<br>VMTrackerElemHostCDP<br>VMTrackerElemHostVMPortGroup<br>VMTrackerElemHostVSwitch<br>VMTrackerElemHostvSwitchVMNIC<br>VMTrackerElemHostDVSwitch<br>VMTrackerElemHostDVSwitch<br>VMTrackerElemHostDVSwitch<br>VMTrackerElemHostDVSwitch<br>VMTrackerElemHostDVSwitch<br>VMTrackerElemDvS<br>VMTrackerElemDvS<br>VMTrackerElemDvS<br>VMTrackerElemDVS<br>VMTrackerElemDvSportGroup<br>VMTrackerElemDvSportGroup<br>VMTrackerElemDvSportGroup<br>VMTrackerElemDvSevTHost<br>VMTrackerElemDvicePort<br>VMTrackerElemDevicePortVM<br>VMTrackerElemDevicePortVM<br>VMTrackerElemDevicePortVMPortGroupVlanRange                                                                                                    |                                                                                             | 0<br>0<br>0<br>Counter<br>3<br>1<br>12<br>1<br>3<br>3<br>2<br>2<br>2<br>16<br>16<br>16<br>16<br>1<br>0<br>3<br>7<br>4<br>1<br>1<br>1<br>1<br>1<br>1<br>1<br>1<br>1<br>1<br>1<br>1<br>1                                               |
| Num Recv<br>Num Recv<br>Num Recv<br>Num Recv<br>Global Co<br>Type<br>Num Elem<br>Num Elem                                                                                                    | Task UpdatePortGroup<br>Task RemovePortGroup<br>Task UpdateVirtualSwitch<br>Dunters Info<br>VMTrackerElemRoot<br>VMTrackerElemHost<br>VMTrackerElemHost<br>VMTrackerElemHost<br>VMTrackerElemHostVM<br>VMTrackerElemHostVM<br>VMTrackerElemHostVSwitch<br>VMTrackerElemHostvSwitch<br>VMTrackerElemHostPortGroup<br>VMTrackerElemHostDVSswitch<br>VMTrackerElemHostDVSswitch<br>VMTrackerElemHostDVSswitch<br>VMTrackerElemHostDVSswitch<br>VMTrackerElemHostDVSswitch<br>VMTrackerElemHostDVSswitch<br>VMTrackerElemHostDVSswitch<br>VMTrackerElemDvS<br>VMTrackerElemDvSportGroup<br>VMTrackerElemDvSportGroup<br>VMTrackerElemDvSportGroup<br>VMTrackerElemDvSportGroup<br>VMTrackerElemDvSportGroup<br>VMTrackerElemDvSportGroup<br>VMTrackerElemDvicePort<br>VMTrackerElemDevicePortVM<br>VMTrackerElemDevicePortVM<br>VMTrackerElemDevicePortVM<br>VMTrackerElemDevicePortVMPortGroup<br>VMTrackerElemDevicePortVMPortGroup<br>VMTrackerElemDevicePortVMPortGroup<br>VMTrackerElemDevicePortVMPortGroup<br>VMTrackerElemDevicePortVMPortGroup<br>VMTrackerElemDevicePortVMPortGroup<br>VMTrackerElemSwitchDeviceID |                                                                                             | 0<br>0<br>0<br>Counter<br>3<br>1<br>12<br>1<br>3<br>3<br>2<br>2<br>16<br>16<br>16<br>16<br>16<br>1<br>0<br>3<br>7<br>4<br>1<br>1<br>1<br>1<br>1<br>2<br>2                                                                            |
| Num Recv<br>Num Recv<br>Num Recv<br>Num Recv<br>Global Co<br>Type<br>Num Elem<br>Num Elem                                                                                                    | Task UpdatePortGroup<br>Task RemovePortGroup<br>Task UpdateVirtualSwitch<br>                                                                                                    |                                                                                             | 0<br>0<br>0<br>Counter<br>3<br>1<br>12<br>1<br>3<br>3<br>2<br>2<br>2<br>16<br>16<br>16<br>16<br>16<br>1<br>0<br>3<br>7<br>4<br>1<br>1<br>1<br>1<br>1<br>2<br>73                                                                      |
| Num Recv<br>Num Recv<br>Num Recv<br>Num Recv<br>Control Recv<br>Global Co<br>Type<br>Num Elem<br>Num Elem                                                                                                    | Task UpdatePortGroup<br>Task RemovePortGroup<br>Task UpdateVirtualSwitch<br>                                                                                                    |                                                                                             | 0<br>0<br>0<br>Counter<br>3<br>1<br>12<br>1<br>3<br>3<br>2<br>2<br>2<br>16<br>16<br>16<br>16<br>16<br>1<br>0<br>3<br>7<br>4<br>1<br>1<br>1<br>1<br>1<br>2<br>7<br>3<br>1<br>1<br>1<br>1<br>1<br>1<br>1<br>1<br>1<br>1<br>1<br>1<br>1 |
| Num Recv<br>Num Recv<br>Num Recv<br>Num Recv<br>Global Co<br>Type<br>Num Elem<br>Num Elem | Task UpdatePortGroup<br>Task RemovePortGroup<br>Task UpdateVirtualSwitch<br>Dunters Info<br>VMTrackerElemRoot<br>VMTrackerElemConn<br>VMTrackerElemHost<br>VMTrackerElemHost<br>VMTrackerElemHostCDP<br>VMTrackerElemHostVM<br>VMTrackerElemHostVSwitch<br>VMTrackerElemHostvSwitchVMNIC<br>VMTrackerElemHostvSwitchPortGroup<br>VMTrackerElemHostDVSSwitch<br>VMTrackerElemHostDVSSwitch<br>VMTrackerElemHostDVSSwitch<br>VMTrackerElemDvS<br>VMTrackerElemDvS<br>VMTrackerElemDvS<br>VMTrackerElemDvS<br>VMTrackerElemDvS<br>VMTrackerElemDvS<br>VMTrackerElemDvS<br>VMTrackerElemDvS<br>VMTrackerElemDvS<br>VMTrackerElemDvSertGroup<br>VMTrackerElemDvSertGroup<br>VMTrackerElemDvicePort<br>VMTrackerElemDvicePort<br>VMTrackerElemDevicePortVM<br>VMTrackerElemDevicePortVM<br>VMTrackerElemDevicePortVM<br>VMTrackerElemDevicePortVM<br>VMTrackerElemDevicePortVM<br>VMTrackerElemSwitchDeviceID<br>VMTrackerElemSwitchDeviceIntf<br>VMTrackerElemSwitchDeviceIntf<br>VMTrackerElemIfRunTimeRoot<br>VMTrackerElemIfEunTimeRoot                                                                                    |                                                                                             | 0<br>0<br>0<br>Counter<br>3<br>1<br>12<br>1<br>3<br>3<br>2<br>2<br>2<br>16<br>16<br>16<br>16<br>1<br>0<br>3<br>7<br>4<br>1<br>1<br>1<br>1<br>1<br>1<br>1<br>1<br>1<br>1<br>1<br>1<br>1                                               |
| Num Recv<br>Num Recv<br>Num Recv<br>Num Recv<br>Num Recv<br>Global Co<br>Type<br>Num Elem<br>Num Elem                                     | Task UpdatePortGroup<br>Task RemovePortGroup<br>Task UpdateVirtualSwitch<br>                                                                                                    |                                                                                             | 0<br>0<br>0<br>0<br>Counter<br>3<br>1<br>12<br>1<br>3<br>3<br>2<br>2<br>16<br>16<br>16<br>16<br>16<br>1<br>0<br>3<br>7<br>4<br>1<br>1<br>1<br>1<br>1<br>1<br>1<br>1<br>1<br>1<br>1<br>1<br>1                                         |

| Host Name                                                                                                    |                                                                                                    |                                                                                                    |                                                      |                                                            |                                                               |
|----------------------------------------------------------------------------------------------------|----------------------------------------------------------------------------------------------------|----------------------------------------------------------------------------------------------------|------------------------------------------------------|------------------------------------------------------------|---------------------------------------------------------------|
| 20.1.1.2<br>20.1.1.3<br>20.1.1.4<br>20.1.1.5<br>20.1.1.6<br>20.1.1.7<br>20.1.1.8<br>20.1.1.9<br>20.1.1.10<br>20.1.1.11<br>20.1.1.11                                              |                                                                                                    |                                                                                                    |                                                      |                                                            |                                                               |
| Dev-Id                                                                                                    | Intf                                                                                                    | IfIndex                                                                                                    | Member of PO                                         | NativeVlan                                                 | VMT Enable                                                    |
| FOC1727R115<br>FOC1727R115<br>FOC1727R115<br>FOC1727R115<br>FOC1727R115<br>FOC1727R115<br>FOC1727R115<br>FOC1727R115<br>FOC1727R115<br>FOC1727R115<br>FOC1727R115<br>FOC1727R115 | Ethernet1/1/1<br>Ethernet1/1/2<br>Ethernet1/1/3<br>Ethernet1/3/1<br>Ethernet1/3/2<br>Ethernet1/3/4<br>Ethernet1/4/1<br>Ethernet1/4/2<br>Ethernet1/4/3<br>Ethernet1/4/4 | 1a000000<br>1a001000<br>1a002000<br>1a008000<br>1a009000<br>1a00b000<br>1a00b000<br>1a00c000<br>1a00c000<br>1a00c000<br>1a00c000<br>1a00c000 | port-channel300<br>port-channel20<br>port-channel300 | 1<br>1<br>1<br>200<br>1<br>1<br>1<br>1<br>1<br>1<br>1<br>1 | 1<br>1<br>1<br>1<br>1<br>1<br>1<br>1<br>1<br>1<br>1<br>1<br>1 |

This example shows how to disconnect from vCenter:

```
switch(config) # vmtracker connection test
switch(config-vmt-conn)# no connect
switch(config-vmt-conn)# show vmtracker status
              Host/IP
Connection
                                         status
_____
test
              20.1.1.1
                                         No Connect
switch(config-vmt-conn)# sh running-config interface ethernet 1/3/1
!Command: show running-config interface Ethernet1/3/1
!Time: Mon Mar 10 09:15:43 2014
version 6.0(2)U3(1)
interface Ethernet1/3/1
switchport mode trunk
switchport trunk allowed vlan 1
switch(config-vmt-conn) # show vmtracker info detail
_____
                      VMNIC VM State PortGroup VLAN-Range
Interface Host
_____
```

\_\_\_\_\_